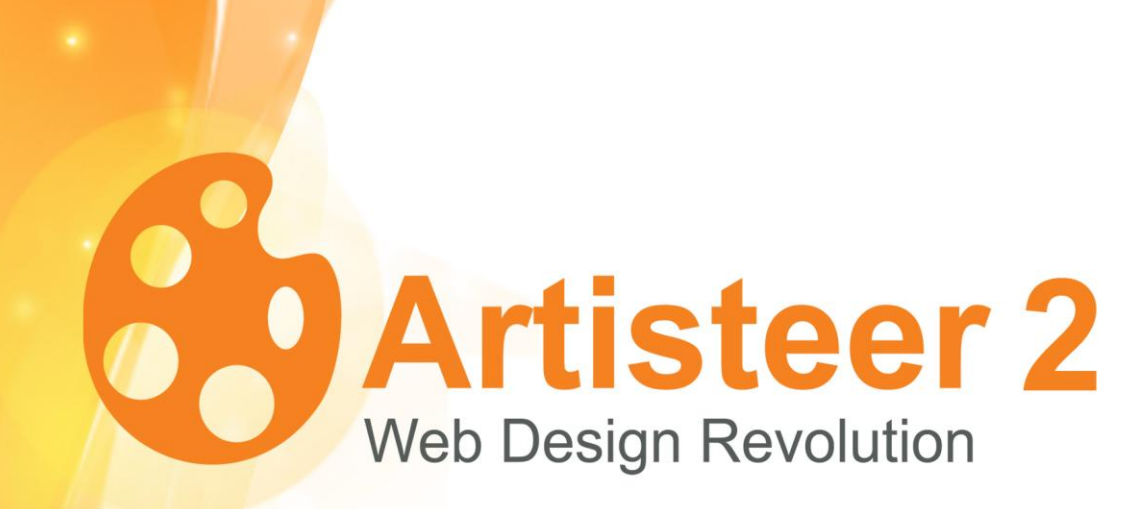

# **User Manual**

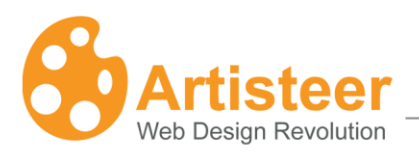

## **Table of Contents**

| Table of Contents                        | 2  |
|------------------------------------------|----|
| What is Artisteer?                       | 4  |
| What's new in Artisteer 2                | 5  |
| Product Comparison                       | 6  |
| Quick Start Guide                        | 7  |
| Downloading Artisteer                    | 7  |
| System Requirements                      | 7  |
| Installing Artisteer                     | 8  |
| Activating the software                  | 9  |
| How to work with the Artisteer Interface | 10 |
| Quick Access Toolbar                     | 11 |
| Keyboard Accessibility                   | 11 |
| Creating a Basic Design                  | 13 |
| Design Customization                     | 14 |
| Dialog Boxes                             | 15 |
| Color Selector Dialog                    | 17 |
| Working with Colors                      | 18 |
| Block Structure                          | 19 |
| Navigation Bar                           | 23 |
| 1. Ideas                                 | 23 |
| 1.1. Creating Your Design                | 23 |
| 1.2. Making Adjustments                  | 23 |
| Export Design                            | 24 |
| Export Options Dialog                    | 25 |
| Export Design Options                    | 27 |
| 2.1. Colors                              | 42 |
| 2.2. Paints                              | 42 |
| 2.3 Fonts                                | 43 |
| 3. Layout                                | 46 |
| 3.1 Page/Column Layout                   | 47 |
| 3.2 Columns                              | 47 |
| 4. Background                            | 48 |
| 4.1 Adjust Page Background Options.      | 48 |

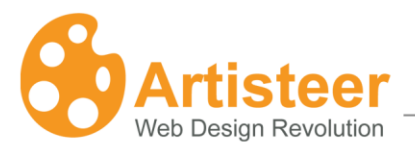

| 2 |  |
|---|--|
| J |  |
|   |  |

### page

| 5. Sheet                                                            | 50 |
|---------------------------------------------------------------------|----|
| 5.1 Adjust Sheet Options                                            | 51 |
| 6. Header                                                           | 53 |
| 6.1 Header Layout                                                   | 53 |
| 6.2 Background                                                      | 54 |
| 6.3. Foreground Photo                                               | 59 |
| 6.4. Title                                                          | 60 |
| 6.5. Title Style                                                    | 62 |
| 7. Menu                                                             | 63 |
| 7.1. Menu Styles                                                    | 63 |
| 7.2. Menu Bar                                                       | 64 |
| 7.3. Item                                                           | 65 |
| 7.4. Sub Item                                                       | 66 |
| 8. Articles                                                         | 67 |
| 8.1. Shape                                                          | 68 |
| 8.2. Text Formatting                                                | 70 |
| 8.3. Other elements                                                 | 72 |
| 8.4. Header and Footer                                              | 74 |
| 9. Blocks                                                           | 75 |
| 9.1. Block Styles                                                   | 75 |
| 9.2. Block Content                                                  | 83 |
| 10. Buttons                                                         | 86 |
|                                                                     |    |
| 11. Footer Tab                                                      |    |
| 11. Footer Tab<br>11.1 Footer Styles                                |    |
| 11. Footer Tab<br>11.1 Footer Styles<br>Troubleshooting             |    |
| 11. Footer Tab<br>11.1 Footer Styles<br>Troubleshooting<br>Glossary |    |

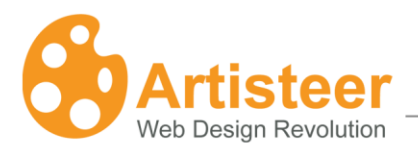

## What is Artisteer?

Artisteer is the first and only Web design automation product that instantly creates fantastic looking website and Blog templates. It is a powerful software suite that makes YOU a professional designer of websites, WordPress themes, and blog templates. Artisteer lets you create fantastic looking website designs and templates in just minutes; without having to know anything about editing graphics or HTML.

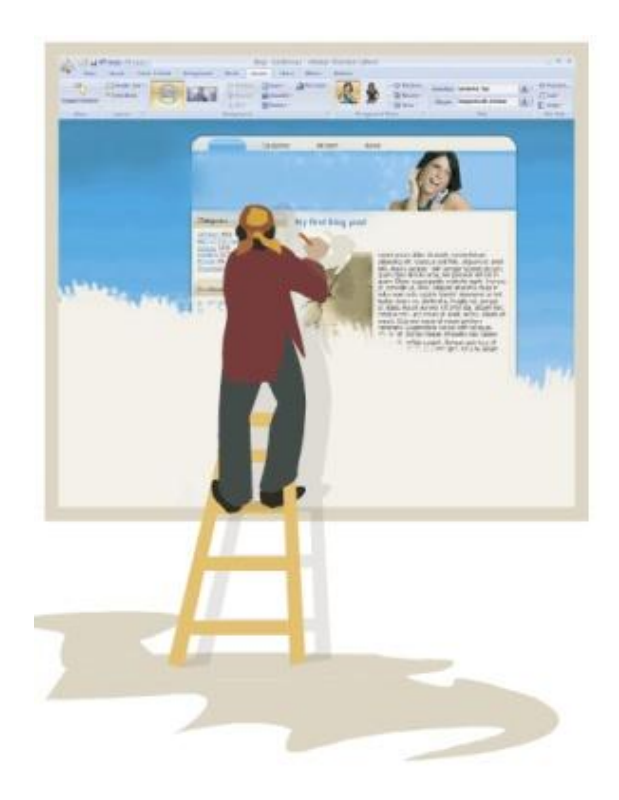

With Artisteer YOU immediately become a web design expert; editing and slicing graphics, coding XHTML and CSS, and creating CMS templates and WordPress themes - all in minutes and without Photoshop, Dreamweaver, or technical skills.

Use Artisteer to generate cool Web design ideas, adjust the generated designs using many included elements, backgrounds, photo objects and buttons, create professional, table-free, cross browser compatible and fully compliant HTML and CSS code, and export your design to create great looking Web and Blog templates.

Creating great designs has never been easier!

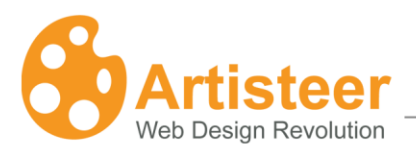

## What's new in Artisteer 2

Artisteer 2 has a number of exciting new features. The main highlights of this version (as compared to version 1) are:

- Support for creating Joomla templates.
- Support for creating Drupal themes.
- Support for creating Visual Studio project templates.
- Perfectly valid HTML+CSS
- Typography and font scaling features
- Footer editing features
- Support for sheet transparency
- Support for uploading custom page background images, glares and textures
- Support for block bullets
- Keyboard shortcuts for opening and saving files, undo, redo, etc.
- Internationalization support. Exported Wordpress themes are internationalized and available in French, German, Italian and Spanish, with additional languages available from WordPress Website.
- New "Export Options" dialog that allows specifying template version, tags, author, and manage some of the WordPress and Joomla specific options.
- An option for custom watermarks if you are creating temporary templates for review by your customers and want to use our built in trial protection mechanism.
- Improved Export Dialog with the ability to specify template name and path as well as export template to .zip file.

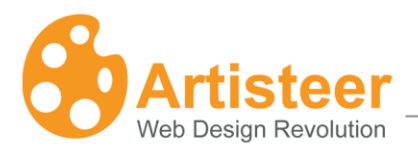

6

## **Product Comparison**

### Artisteer Standard Edition vs. Home and Academic Edition.

| Version                                   | Home & Academic<br>Edition | Standard<br>Edition |
|-------------------------------------------|----------------------------|---------------------|
| Free upgrades for 1 year                  | <b>v</b>                   | V                   |
| Design Suggestions                        | <b>v</b>                   | <b>v</b>            |
| Design Features                           | <b>v</b>                   | V                   |
| Export as XHTML+CSS                       | <b>v</b>                   | V                   |
| WExport as Wordpress Theme                | <b>v</b>                   | <b>v</b>            |
| Export as Joomla Template                 |                            | <b>v</b>            |
| Export as Drupal Theme                    |                            | <b>v</b>            |
| Export as ASP.NET Application             |                            | V                   |
| Export to CodeCharge Studio               |                            | <b>v</b>            |
| Custom Value Dialogs (screenshot)         |                            | $\bigcirc$          |
| Library of Textures, Glares and Gradients | partial (75%)              | V                   |
| Number of Color and Font Schemes          | 50+                        | 70+                 |
| Number of Photo Objects                   | 200+                       | 300+                |

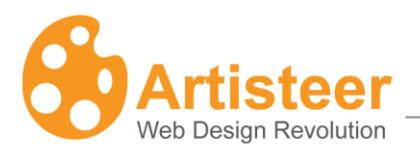

## **Quick Start Guide**

## **Downloading Artisteer**

You can download the Artisteer installation file from the official Artisteer Web site at http://www.artisteer.com. The software is provided with a free trial period that allows you to evaluate the product prior to purchasing the software. During this period of time, Artisteer is fully functional and has all its features available for testing. The only restriction is that all the templates and images generated with Artisteer will have watermarks embedded in them until the product is activated. The trial period is unlimited so you can activate the software at any time you wish and activation instructions are provided in the **Activating the Software** chapter of this manual.

## System Requirements

This section describes the minimum system requirements for the Artisteer software.

#### **Development Environment:**

- Intel or AMD processor 1500 MHz or higher
- 100 Mb free disk space
- 512 Mb RAM or higher
- Microsoft Windows 2000, XP, Vista
- Microsoft .NET Framework 2.0+. This framework can be obtained from the Microsoft website at: <u>http://www.microsoft.com/downloads/details.aspx?familyid=0856eacb-4362-4b0d-8edd-</u> aab15c5e04f5&displaylang=en

#### Browsers supported:

- Internet Explorer 6+
- Firefox 2+
- Opera 9+
- Safari 1+
- Google Chrome 1+

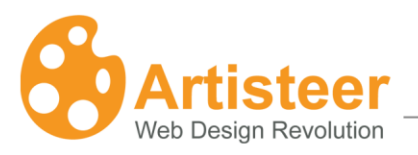

### Technologies supported:

- CodeCharge Studio 4
- WordPress (2.5-2.7) content management system
- Joomla 1.5 content management system
- Drupal (5.x, 6.x) content management system

### Standards supported:

- XHTML 1.0 Transitional
- CSS 2
- Section508 (partially)
- PNG with transparency

## **Installing Artisteer**

This chapter describes how to install Artisteer on your computer.

Note: Before you proceed please make sure that your computer meets the requirements listed in the **System Requirements** chapter.

- 1. Log into Windows as a Power User, or assume the Primary Administrator role.
- 2. Double-click the installation file called ArtisteerInstall.exe. This will launch a standard installation process.
- 3. Select the language that you'd like to use during the installation and then click the Next button.
- 4. Follow the instructions provided by the Installation Wizard.
- 5. Carefully read the License Agreement. If you accept its terms, check "I Accept the terms of the License Agreement" option and proceed to the next step. If you do not agree, you can quit the installation at this point. Please feel free to contact us if there are any problems or concerns with the agreement so that we may correct any problems that may exist.
- 6. Select the destination folder where you want the product installed.
- 7. Indicate whether you want to create shortcut icons on the Desktop, Quick Launch panel, or both.
- 8. Click the Install button to start the installation.
- 9. Click the Finish button when the installation is complete.

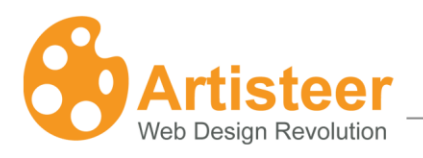

## Activating the software

After you've purchased Artisteer you will receive a Serial Number to be used to activate the software. The activation removes the watermarks added to the generated templates by the trial version.

To activate the product click on the Palette icon to open Artisteer Activation dialog and enter your serial number in the first box. If your computer is connected to the internet, you can check "Auto-activation through the internet" option and click the Activate button. This will simplify the activation process.

If you work off-line or do not wish to use the Auto-activation method, you can use the following link to obtain the activation key from any other computer connected to the web:

### http://www.artisteer.com/?p=a

In this case, uncheck the "Auto-activation through the internet" option and enter the obtained activation key directly in the Activation Key box.

|                             | x                                                           |
|-----------------------------|-------------------------------------------------------------|
| Artisteer                   |                                                             |
| 2.0                         |                                                             |
| 1111-1111-1111-1111         |                                                             |
| 0000-0000-0000-0000         |                                                             |
|                             |                                                             |
| ough the Internet           |                                                             |
|                             |                                                             |
| Obtain Activation key at    |                                                             |
| Intp.//www.ansteer.com/:p=a |                                                             |
| Activate Cancel             |                                                             |
|                             | Artisteer<br>2.0<br>1111-1111-1111-1111<br>0000-0000-0000-0 |

You will need to restart Artisteer after you successfully complete the activation process.

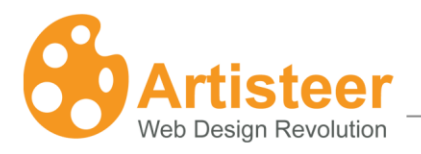

## How to work with the Artisteer Interface

The Artisteer interface is quite simple to learn. There are several main items: **Main Menu**, **Quick Access Menu**, **Tabbed Navigation Bar** and **Design Preview** (highlighted on the image below).

Main Menu contains basic file commands, recent documents and other standard items for the File menu. Quick Access Menu contains Undo, Redo, Save and Open shortcuts.

Navigation Bar contains all available editing tools.

**Design Preview** lets you see how your design will look. All links and buttons in Design Preview are nonclickable.

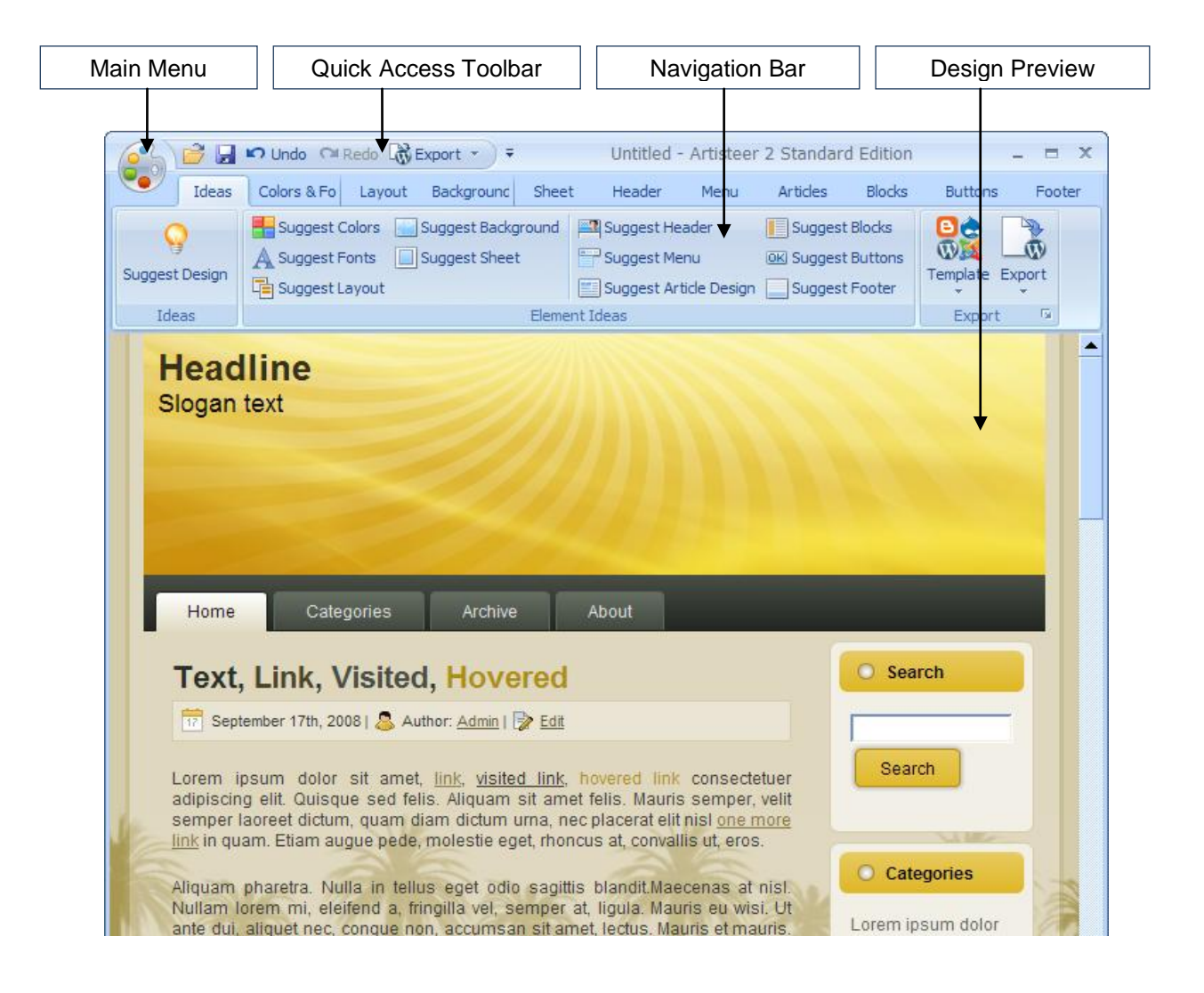

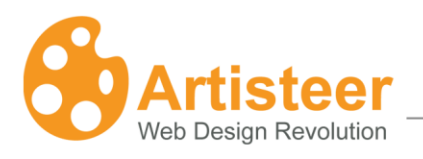

## **Quick Access Toolbar**

The Quick Access Toolbar is a customizable toolbar that provides the ability to create one-click shortcuts to frequently used commands and quickly perform the most common tasks.

By default, the Artisteer Quick Access Toolbar contains the Open, Save, Undo, Redo and Export buttons, but you can customize the content of the toolbar by adding or removing items as you like.

To add a new item, right click on the desired command button in the Navigation Bar and select the "Add to Quick Access Toolbar" option.

To remove an item from the Quick Access Toolbar, you can right-click on the button and select the "Remove from Quick Access Toolbar" option.

Note: Not all the commands located in the Navigation Bar can be added to the Quick Access Toolbar. For these commands the "Add to Quick Access Toolbar" option in the right click menu is disabled.

By default the Quick Access Toolbar is located above the Navigation Bar. To place it beneath the Navigation Bar, click the small arrow button on the right end of the toolbar (or simply right-click within the toolbar or ribbon area) and select the "Show Quick Access Toolbar below the Ribbon" option from the drop-down menu.

## Keyboard Accessibility

Many options available in Artisteer can be accessed using keyboard keys instead of the mouse. There is a set of combination keys provided to map to particular commands on the Navigation Bar and Quick Access Toolbar. Press the Alt key to see the Key Tip badges pop up for each tab.

|                | n Hado Or Bado Co Empit → ÷       | Untitled - Arti      | steer 2 Standard Editi | on              | _ = X  |
|----------------|-----------------------------------|----------------------|------------------------|-----------------|--------|
| Ideas          | Colors & Fonts Lavout Background  | Sheet Header         | Menu Articles          | Blacks Buttons  | Footer |
| Q              | Suggest Colors Suggest Background | Suggest Header       | Suggest Blocks         |                 |        |
| Suggest Design | A Suggest Fonts Suggest Sheet     | Suggest Menu         | OK Suggest Buttons     | Template Export |        |
|                | Suggest Layout                    | Suggest Article Desi | gn 🔄 Suggest Footer    | ÷ •             |        |
| Ideas          | Elem                              | ent Ideas            |                        | Export          |        |

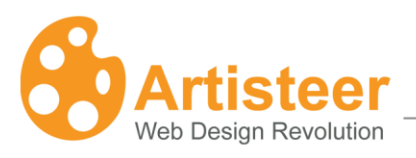

Pressing the key shown in some particular Key Tip badge switches the Navigator to that tab. For example, you can press A to switch to the Articles tab, M to switch to the Menu tab, and so forth.

Let's assume we want to navigate to the Ideas tab.

Once the desired tab is opened, you will see another set of Key Tips displayed next to their respective commands, as shown below:

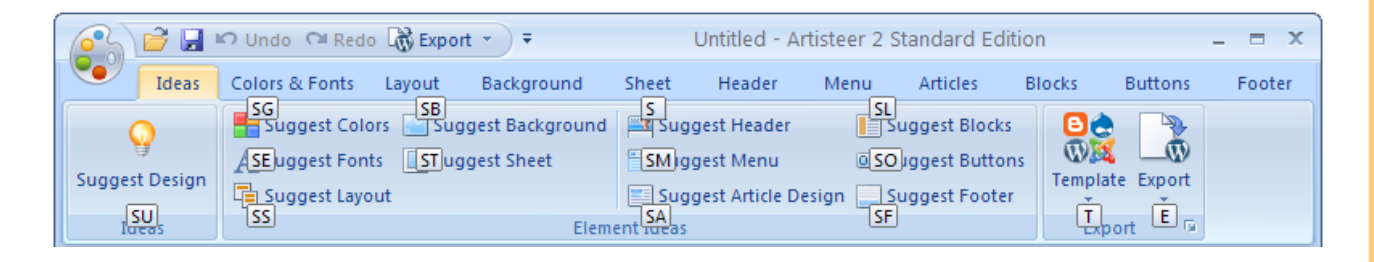

Pressing those key combinations will execute the command just as if you had clicked the corresponding button with the mouse. For example, pressing T on the Ideas tab will display a list of template options; S and U keys typed quickly one after another will call the "Suggest Design" option, and so on.

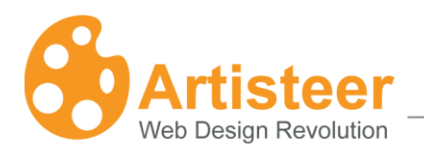

## Creating a Basic Design

### Creating a design with Artisteer is as easy as 1-2-3:

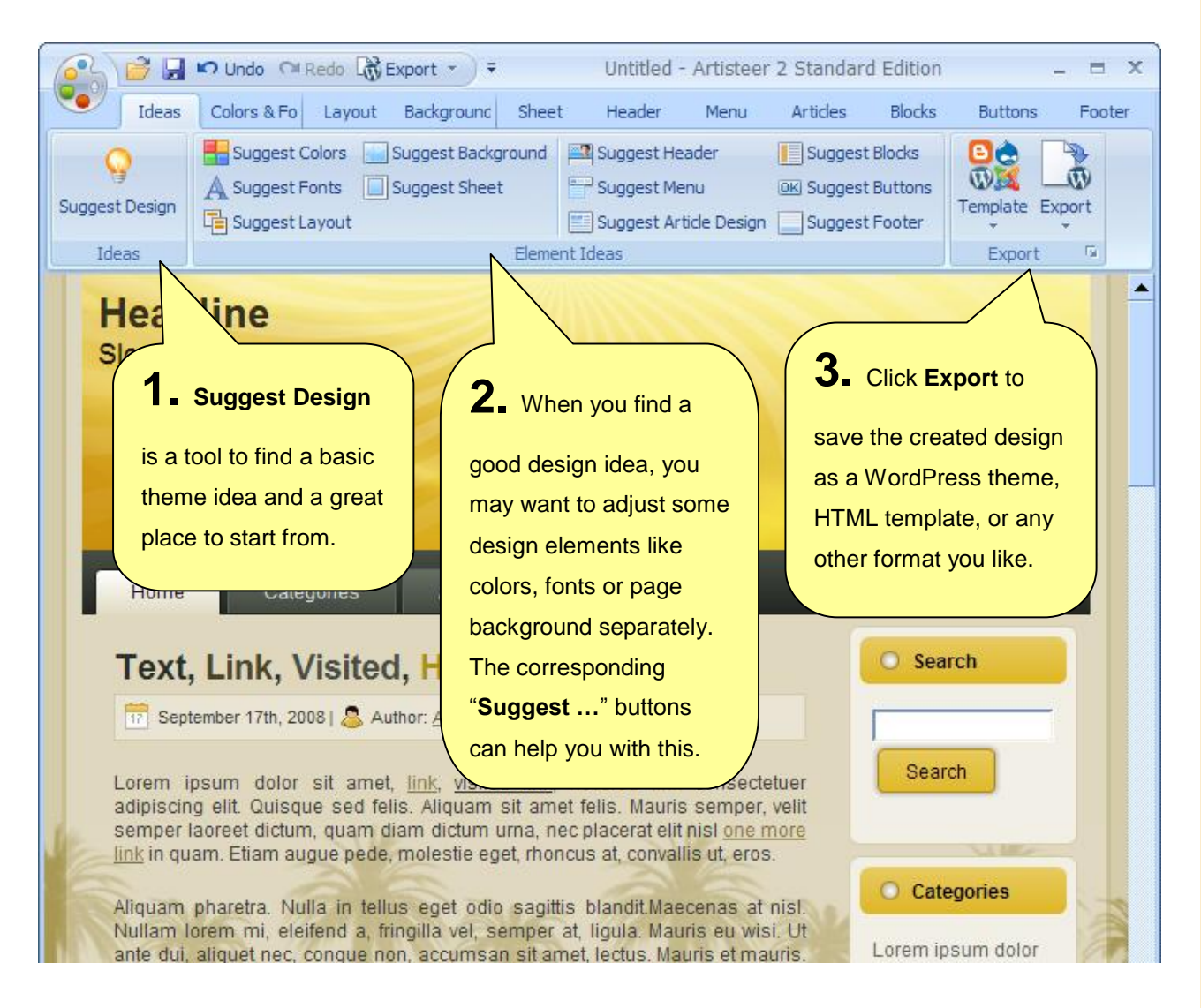

In most cases, nearly everything you need to do can be started by clicking on the Suggest Design button. This creates a random design that you can work on or you can click it again to see another suggested design.

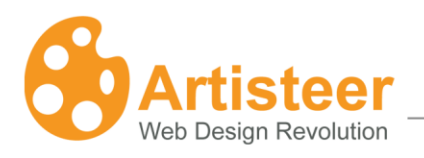

## 14

page

## **Design Customization**

Artisteer is a powerful tool with great customization capabilities. After you find a good design idea, you may go into a specific tab and adjust the design to match your needs. On each tab, there are several options for customizing specific elements.

Note: Some options may not be available depending on the settings and layout choices you have made in other areas.

**That is not all!** When using Artisteer Standard Edition if you can't find the option you want in a specific list then click on "More..." to get full customization capabilities:

Here is an example of how this works using the Sheet tab:

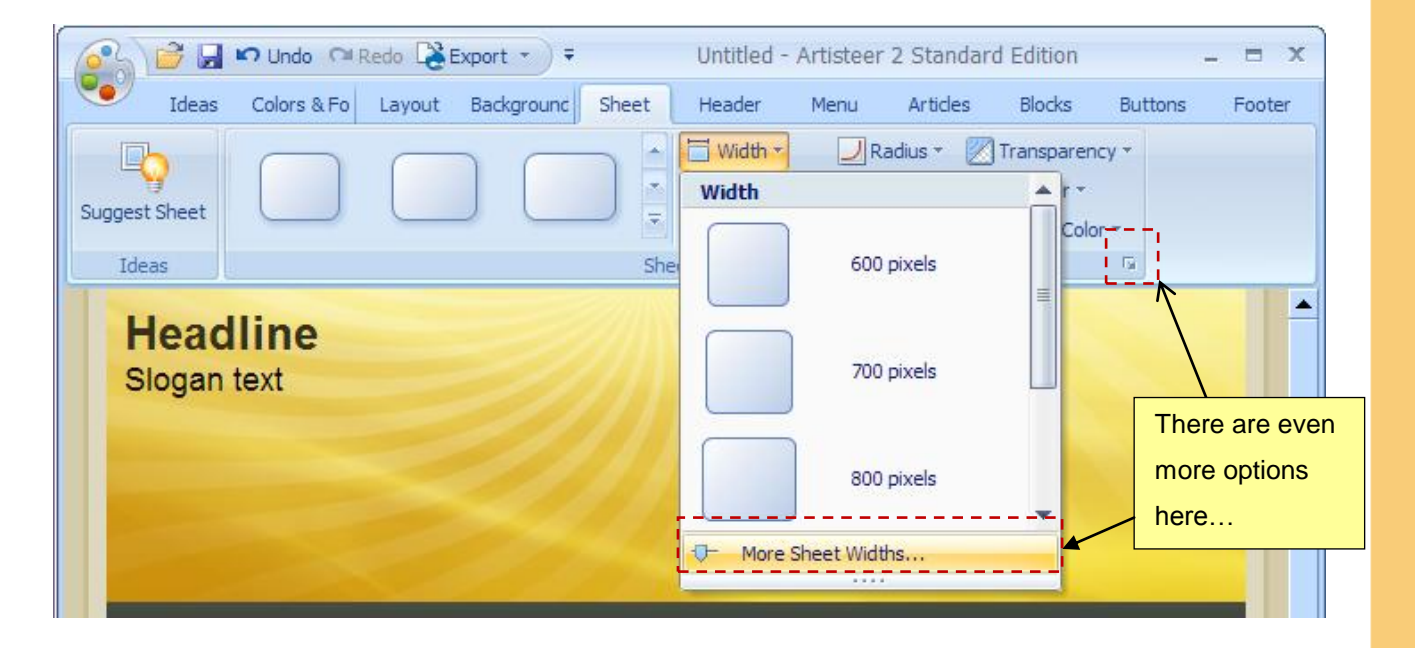

Note: the detailed option adjustment dialogs are not available in Artisteer Home & Academic Edition.

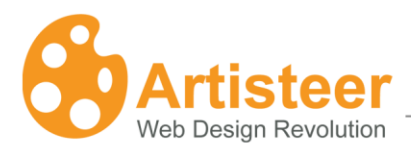

|               | <br>x      |
|---------------|------------|
| Sheet         |            |
| 🔲 Width:      | <br>800 px |
| Top offset:   | <br>30 рх  |
| 🛅 Padding:    | 0 рх       |
| 🗾 Radius:     | <br>15 px  |
| Border Width: | 0 рх       |
|               |            |
|               |            |
|               |            |

OK

Cancel Preview

## **Dialog Boxes**

Many options and settings are included in the dialog boxes. These can be accessed by clicking the small arrow button is to the right of the group caption.

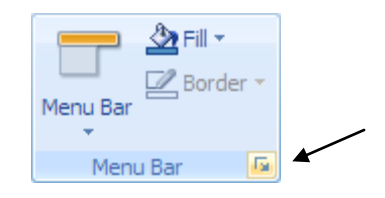

The user interface for a typical dialog box includes the following parts:

Sheet Options

Preview

- Dialog caption that indicates what kind of options are available in the dialog
- The list of option groups located in the left pane of the dialog box. Click on the group to expand the options.
- Options and settings available for the selected group.
- Preview checkbox to view the results of the setting automatically as they are changed.
- Preview button to display the results of the settings on the page.
- OK button to apply the settings and close the dialog box.
- Cancel button to discard the changes and close the dialog box.

An example of a dialog box is provided in the picture below.

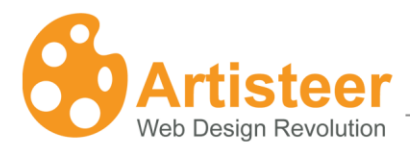

Menu ( -**—** 1 ----- 1

| nu Options                          |                                                            | x                           |
|-------------------------------------|------------------------------------------------------------|-----------------------------|
| P Layout<br>Menu Bar<br><b>Item</b> | Item                                                       | <br>12 px                   |
| Subitem                             | Vertical padding: Radius: Border Width: Gradient Contrast: | 6 рх<br>20 %<br>1 рх<br>2 % |
|                                     |                                                            |                             |
|                                     |                                                            |                             |

OK

Preview

Cancel

Most of the dialog boxes contain settings that can be changed using slider bars. Usually, these are settings for the width, height, opacity, transparency, and other range values. To make changes, position the pointer over the slider and drag it to the right or left to increase or decrease a specific option's value. The selected value will be displayed in the box next to the slider bar. You can also enter the desired value directly into this textbox.

Use the "Preview" button or "Preview" option, available at the bottom of the dialog window, to view the changes.

If the "Preview" checkbox is ticked, the changes will be immediately displayed on the page as you drag the slider. If you type the value directly in the option box, click outside the box to have the value applied to the page. If the "Preview" option is unchecked, press the Preview button to see the changes on-screen. The use of the Preview feature will help you easily achieve the desired look of your page.

Finally click the OK or Cancel buttons to commit to or discard your changes.

page

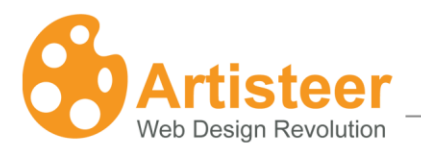

## **Color Selector Dialog**

The Color Selector dialog box is displayed when you select the "More Colors..." button in one of the color option dialog boxes.

| Color Selector X                                                                                       | Color Selector X                                                                                       |
|----------------------------------------------------------------------------------------------------|----------------------------------------------------------------------------------------------------|
| Luminosity Hue<br>Hue: 136<br>Sat: 89<br>Lum: 72<br>Red: 121<br>Green: 247<br>Blue: 155<br>Hex: 79F79B | Luminosity Hue<br>Hue: 135<br>Sat: 89<br>Lum: 72<br>Red: 121<br>Green: 247<br>Blue: 152<br>Hex: 79F798 |
| Preview OK Cancel                                                                                      | Preview OK Cancel                                                                                      |

The Color Selector dialog box lets you select the desired color and adjust the hue, saturation, and brightness of the color.

There are Luminosity and Hue tabs available in the dialog box. Both tabs have a color selection area (color palette) where you can move a slider until you achieve the perfect color.

On the Luminosity tab, there is a special luminosity slider. This slider lets you increase or decrease the brightness of the color from zero at the bottom to 100 at the top.

With the luminosity selected, you can go to the color palette and drag a small circle picker horizontally and vertically to change the hue and saturation of the color respectively.

The Hue tab contains a separate Hue adjustment slider. Moving it all the way from red (at the bottom) through orange, yellow, green, blue up to purple allows you to select the desired hue of the color.

Having the hue selected, you may also move a palette color picker from left to right and from top to bottom to additionally set the saturation and luminosity values of the color. Saturation can vary from 0% (completely unsaturated) to 100% (completely saturated, pure color). Luminosity ranges from 0 (black) to 100% (white).

The values displayed in the right set of boxes will change to indicate the exact color settings. These values can also be changed manually or directly in the text boxes. It may be convenient when you copy the exact color value from some other graphic software and want to use it in Artisteer.

| Property | Description                                                                                    |
|----------|------------------------------------------------------------------------------------------------|
| Hue      | The hue value of the color ranged from 0° to 360°.                                             |
| Sat      | The saturation of the color ranged from 0% (completely unsaturated) to 100% (fully saturated). |
| Lum      | The luminosity of the color measured in percentage from 0 (black) to 100% (white).             |
| Red      | The decimal value of the red shades.                                                           |
| Green    | The decimal value of the green shades.                                                         |
| Blue     | The decimal value of the blue shades.                                                          |
| Hex      | A hexadecimal color code (usually used in HTML code).                                          |

The "Preview" option makes it possible to see the page with the selected color applied to it.

Ok and Cancel buttons allow you to submit or discard the changes made.

## Working with Colors

The colors on computer monitors are made up of varying amounts of red, green and blue base colors. Depending on how much you take from each base color, you can create any of the colors which a monitor can display. For example; a mix of red and green produces a yellow color, a mix of red and blue produces a magenta color and so forth. Mixing all three base colors with full intensity produces white while the absence of all the components returns black.

The values for red, green, and blue base colors are usually specified using a scale from 0 to 255 (decimal), where 255 represents 100% intensity of the color.

RGB is a convenient color model for computer graphics because the human visual system works in a similar way. However, human perception does not see colors as triplets of numbers: red, green and blue. Instead it is quite convenient to describe colors as made up of hue, saturation and lightness (or luminosity). This HSL scheme defines colors more naturally and can be visualized as a cylinder whose central axis ranges from black at the bottom to white at the top with neutral colors between them, where angle around

page

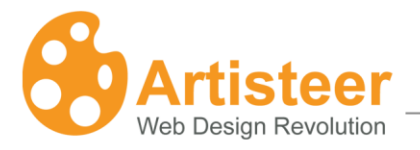

the axis corresponds to "hue", distance from the axis corresponds to "saturation", and distance along the axis corresponds to "lightness", or "luminosity".

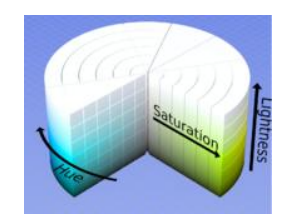

**Hue** specifies a pure, spectral color. It is measured as a location on the color wheel, expressed as a degree between 0° and 360°. In common use, hue is identified by the name of the color such as red, orange, or green.

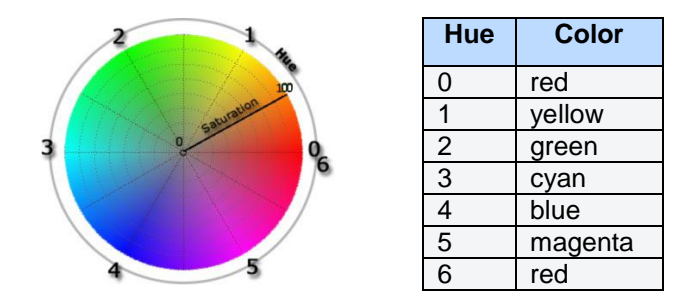

**Saturation** is the purity of the color. It represents the amount of grey in proportion to the hue. This is measured as a percentage from 0% (grey with no hue at all) to 100% (fully saturated color). On the standard color wheel, saturation increases from the center to the edge.

**Luminosity** (Lightness): is the relative lightness or darkness of the color, usually measured as a percentage from 0% (black) to 100% (white).

Artisteer allows you to work with both HSL and RGB color schemes. The desired color can be specified in the Color Selector dialog box.

## **Block Structure**

Blocks are an important part of Artisteer's web designs that are compatible with all modern web browsers, including Microsoft® Internet Explorer® 6. All of Artisteer's layout elements use blocks to create an optimal layout structure. In Artisteer, the block is used as a universal content container that is easily resized properly in any direction.

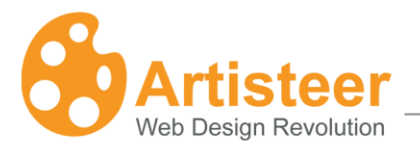

The application of blocks in Artisteer not only solves this complicated task, but also creates an optimal structure.

Here is an example of Artisteer's use of blocks:

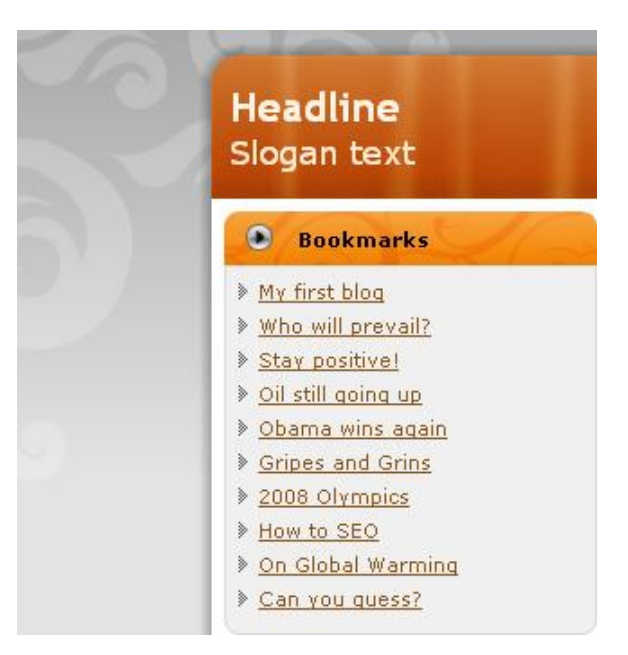

The background and the block content sit on different levels. The Lower Level, or Background, uses multiple elements to work around the CSS2 limitation of only one background image per element. The Upper level sits on top of the Lower Level and contains the actual Content.

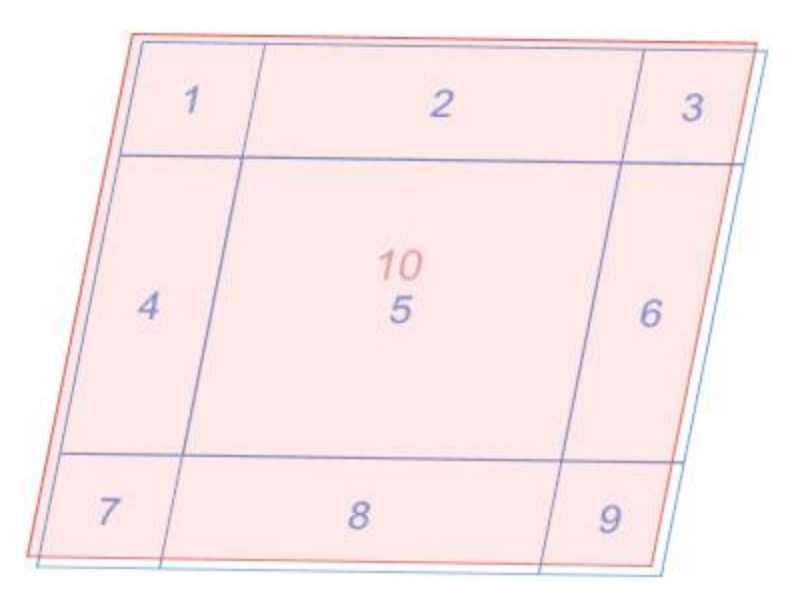

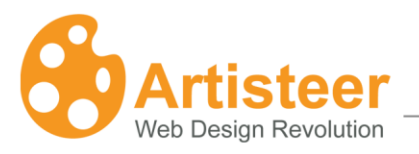

The levels consist of the following objects. The Lower Level:

- 1, 3, 7, 9 the segments of the corner image;
- 2, 4, 6, 8 the segments of the side image;
- **5** the central background image.

### The Upper Level:

• 10 - the text with the indentation.

The following outlines the HTML structure.

<div class="box">

<div class="box-tl">1</div> <div class="box-tc">2</div> <div class="box-tr">3</div> <div class="box-cl">4</div> <div class="box-cc">5</div> <div class="box-cr">6</div> <div class="box-bl">7</div> <div class="box-bl">7</div> <div class="box-bc">8</div> <div class="box-bc">9</div> <div class="box-bc">9</div>

</div>

The margins in Object 10 include the corner radius and shadow sizes to display the Content properly within the borders and shadow of the Background. When the radius is not specified, the perception of margins is created by the actual graphic border and shadow images in the background.

The Upper Level is fluid and resizable in any direction, and the size of the Lower Level always corresponds with the size of the Upper Level.

Regardless of the sizes of objects 1, 2, 3, 4, 6, 7, 8, and 9 Object 5 automatically resizes itself to take up the rest of the space between them.

Please note that if the background color is set for Object 10 (Upper Level) and the background color is not set for object 5, the Lower Level will be fully overlapped. The Lower Level elements, such as round corners, borders, and shadows will not be visible as they will be covered by the Upper Level.

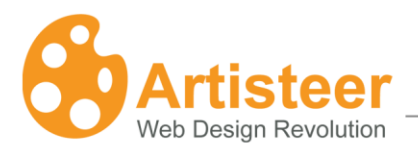

## **Navigation Bar**

Let's have a closer look at the Navigation bar. It is divided into eleven different distinct categories and used to customize your design. Moving from left to right, we begin with the overall idea and layout to the site. As we move to the right, we become focused on specific parts of the site such as blocks and buttons.

| Ideas Colors & Fonts Layout Background Sheet Header Menu Articles Blocks Buttons Fo | do ◯≅ Redo Lig Export                                           | 31 | edo 🙀 Export 🔹 🗧 Untitled - Artiste                |            |       |
|-------------------------------------------------------------------------------------|-----------------------------------------------------------------|----|----------------------------------------------------|------------|-------|
|                                                                                     | ors & Fonts Layout Background Sheet Header Menu Articles Blocks | 2  | nts Layout Background Sheet Header Menu Articles E | Buttons Fo | ooter |
|                                                                                     |                                                                 |    |                                                    |            |       |

## 1. Ideas

The Ideas tab is a great way to quickly envision your Website design right before your eyes.

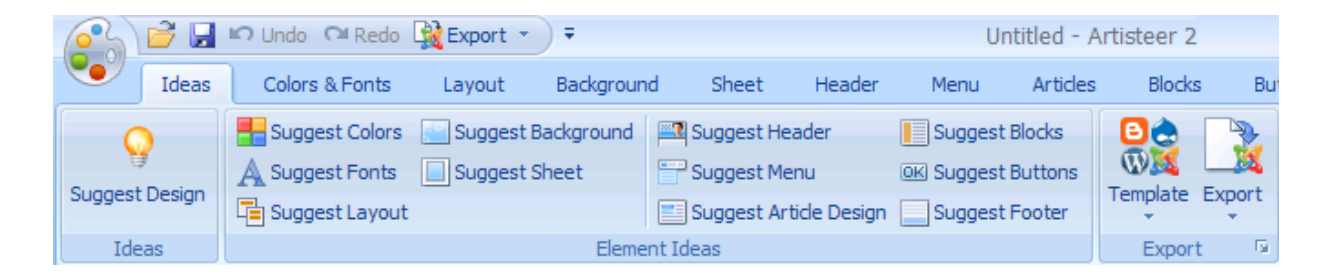

### 1.1. Creating Your Design

Let Artisteer create your design for you. The Suggest design feature is best used at the beginning. It allows you to see the various designs available and helps you determine which styles and themes you like.

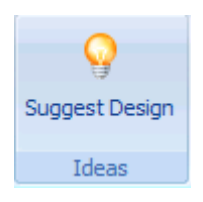

## 1.2. Making Adjustments

You are able to make adjustments to many individual components when brainstorming ideas for your web design.

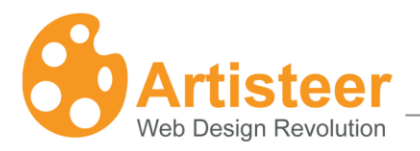

Sometimes, the font doesn't match the layout of the site or the buttons don't match the navigation. By making these adjustments, you can get closer to the look that you want to achieve.

### Export Design

Once you have settled on the basic look of your site, you can export it as a design or template that is compatible with the type of blog, CMS or application that you want to use.

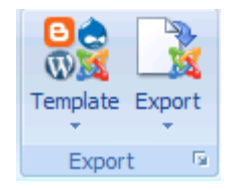

There are three steps that need to be followed to export the design:

- 1. First, select a template which will be applied and used when viewing the page in Artisteer. Currently the following templates are available: website design, WordPress, Joomla, Drupal, Visual Studio and CodeCharge Studio.
- 2. Next, tell Artisteer what export option you want to use when generating the selected template. Choose the desired Export Design option to export and save your design as individual style files.
- In the Export Dialog, specify the desired template name and the folder to export your template files to. If necessary, compress the template folder by using "Export as a ZIP archive" option.

| 🔞 Export: WordPress Theme                         | x     |
|---------------------------------------------------|-------|
| Name:                                             |       |
| ThemeName                                         |       |
| Path:                                             |       |
| c:\Inetpub\www.root\wordpress27\wp-content\themes |       |
| Export as a folder                                |       |
| Export as a ZIP archive                           |       |
|                                                   |       |
| OK Ca                                             | incel |

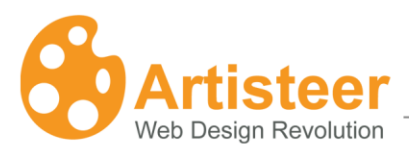

| Option                  | Description                                                                 |
|-------------------------|-----------------------------------------------------------------------------|
| Name                    | Identifies the name of your theme. It is recommended that the name          |
|                         | should conform to the naming conventions of the CMS or other location       |
|                         | you are exporting to.                                                       |
| Path                    | Indicates the path to the folder where the exported files should be placed. |
| Export as a folder      | When the template is exported, a folder with the specified name             |
|                         | containing all the theme files is created in the specified location.        |
| Export as a ZIP archive | When the template is exported, a zip archive containing all the theme files |
|                         | is created in the specified location.                                       |

### Export Options Dialog

The Export Options dialog box appears when you select Export > "Export Options..." from the Main Menu. It can also be accessed by using the Export > "Export Options" command on the Ideas tab or on the Quick Access Toolbar. The dialog provides a set of options for exporting templates from Artisteer.

The available options are explained below. Most of them are optional and no value is assigned when a field is left empty.

| Export Options |                                       | х       |
|----------------|---------------------------------------|---------|
| Properties     | Properties                            |         |
| WordPress      | 🐣 Author name:                        |         |
| Watermark      | 🚴 Author URL:                         |         |
|                | Show author name and URL in Footer    |         |
|                | Template version: 1.0                 |         |
|                | Template URL:                         |         |
|                | Tags: widgets, valid XHTML            |         |
|                | Description: Artisteer-generated ther | ne      |
|                |                                       |         |
|                |                                       |         |
|                |                                       |         |
|                | ]                                     |         |
|                | OK Cancel                             | Preview |

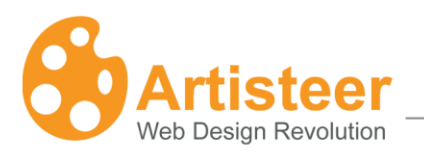

### **Properties Tab**

The properties tab is used to describe the information to be used by Artisteer to generate the style sheet, header, and the metadata information for the theme. This information will be further used by CMS, if your CMS supports such functionality.

| Property              | Description                                                                       |
|-----------------------|-----------------------------------------------------------------------------------|
| Author Name           | Identifies the name of the person or organization creating the design.            |
| Author URL            | Provides the reference to the author's website                                    |
| Show Author in Footer | When checked, the above-defined author name will be displayed in the page footer. |
| Template Version      | Identifies the version number of the template.                                    |
| Template URL          | Specifies the location of the template on the web.                                |
| Tags                  | Specifies the keywords associated with the theme.                                 |
| Description           | Provides additional information about the theme.                                  |

### WordPress Tab

The WordPress tab contains a Home Page menu item setting which specifies whether Artisteer should create a special menu item pointing to the homepage (front page) of the website.

| Property     | Description                                                                 |
|--------------|-----------------------------------------------------------------------------|
| Visible Item | If this option is checked, Artisteer creates a special Home Page menu item  |
|              | which is highlighted when the website's front page is displayed in a        |
|              | browser. If the front page is not set, this menu item points to the list of |
|              | posts. If the "Visible Item" option is unchecked, no menu items are created |
|              | by Artisteer. The whole menu is built from the list of WordPress pages. If  |
|              | the front page is specified in WordPress settings, you will see the menu    |
|              | item that corresponds to that page added and highlighted in the menu. If    |
|              | the front page is not set, no menu item is highlighted by default when the  |
|              | list of posts is displayed in a browser.                                    |
| Item Name    | Specifies the caption of the menu item pointing to the home page.           |

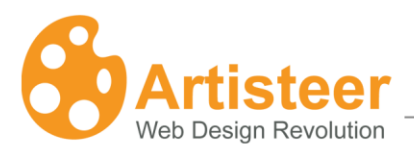

### Joomla Tab

| Property               | Description                                                                                                    |
|------------------------|----------------------------------------------------------------------------------------------------|
| Top menu/Position name | Specify the module position where you place site menu. Exported template will have a position with the specified name created especially for the top menu. |

### Watermark Tab

| Property       | Description                                                                         |
|----------------|-------------------------------------------------------------------------------------|
|                |                                                                                     |
| Show Watermark | If checked, the watermark text will be repeated throughout the page.                |
| Watermark Text | A text to be displayed across the page when the "Show Watermark" option is enabled. |

### **Export Design Options**

Now let us consider every export option in a little more detail.

| lcon           | Option             | Description                                                                                                    |  |
|----------------|--------------------|----------------------------------------------------------------------------------------------------|--|
| Content Manage | ement System Theme |                                                                                                    |  |
|                | WordPress          | The WordPress template option is provided for those who<br>create designs for WordPress websites. After selecting this<br>template from the Template list, you have options to export<br>the design as an HTML template or a WordPress theme. |  |
|                | Joomla             | The Joomla template option is provided for those who create<br>Joomla website designs. Selecting this option provides the<br>possibility of exporting your design as an HTML or Joomla<br>template.                                           |  |
|                | Drupal             | The Drupal template option is provided for those who work<br>with Drupal CMS. Selecting this option allows you to export<br>your design as an HTML template or Drupal theme.                                                                  |  |
| HTML Template  |                    |                                                                                                    |  |
|                | Company Homepage   | This template can be selected if you don't use any particular CMS (content management system) but want to create a professional CSS design for your website.                                                                                  |  |

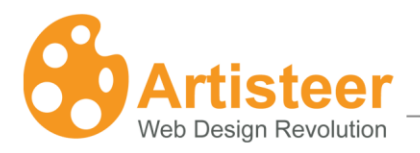

| <b>~</b> | ASP.NET Application | The ASP.NET Application option is provided for .NET<br>developers creating websites in MS Visual Studio. The design<br>can be exported as an HTML template or as a Visual Studio<br>C# project.                                                                                                    |
|----------|---------------------|----------------------------------------------------------------------------------------------------|
|          | CodeCharge Studio   | The CodeCharge Studio template option is provided for<br>developers and designers who use the CodeCharge Studio<br>development tool for creating web applications. After selecting<br>this template from the Template list, you have options to<br>export the design as an HTML template or as a CodeCharge<br>Studio Project. |

### Exporting a design as a WordPress theme:

To export a design as a WordPress theme that can be applied to the existing WordPress installation, follow these steps:

- 1. Select Template > WordPress template.
- 2. Select Export >"WordPress Theme" option.
- 3. Specify the desired name and path to the folder to export your template files to. If necessary, you can compress the template folder by using "Export as a ZIP archive" option.

After the export, you will obtain WordPress-specific theme files that can be located in the theme folder on the server and can be easily applied to the WordPress websites. The path to the theme folder in the WordPress system usually looks like: WordPressFolder\wp-content\themes\ThemeName. Now you can simply upload the exported theme files into that folder.

To apply the new theme to your website, login to the WordPress Administration Panel, navigate to the Presentation tab (WordPress version 2.6) or to the Appearance > Theme (WordPress version 2.7) and activate this theme.

The generated WordPress themes are widget ready and compatible with WordPress version 2.5 and higher.

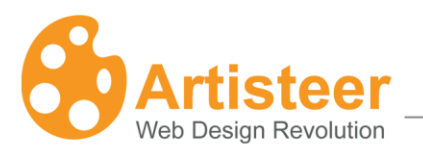

### **Tips and Tricks:**

### Installing WordPress Themes

- 1. Access your Web server using an FTP client or Web server administration tools.
- 2. Create a folder for your specific theme under "wp-content/themes" folder within WordPress installation.

For example: <WordPressFolder>\wp-content\themes\<YourThemeName>

- Copy or upload theme files exported from Artisteer into the newly created <YourThemeName> folder.
- 4. Login to your WordPress administration panel and select Design -> Themes.
- 5. In the 'Available Themes' section click on your theme title or screenshot, then click the 'Activate Theme' link to activate it.

For more information please refer to the official WordPress documentation: http://codex.wordpress.org/Using Themes#Adding New Themes.

### WordPress theme localization

When exporting themes, Artisteer automatically includes several language files obtained from the WordPress Website at: <u>http://codex.wordpress.org/WordPress\_Localization</u>. Specifically, French, German, Italian and Spanish translations are exported by Artisteer in the WordPress compliant file naming format.

<country>\_<LANG>.mo. For example, a German language file is: de\_DE.mo.

To include different or additional language support in your WordPress theme, please find and copy the desired language files into your specific WordPress theme folder. You can find the additional language files in your default theme folder "<WordPressFolder>\wp-content\themes\default", or on the WordPress Website at <a href="http://codex.wordpress.org/WordPress\_Localization">http://codex.wordpress.org/WordPress\_Localization</a>. To select a different language than your current WordPress language, change the "define" function in the wp-config.php file. For example: define('WPLANG', 'de\_DE')

To edit translations for your language, please download and install the Code styling Localization plug-in from <a href="http://wordpress.org/extend/plugins/codestyling-localization/">http://wordpress.org/extend/plugins/codestyling-localization/</a>. Then in WordPress administration, select Manage -> Localization.

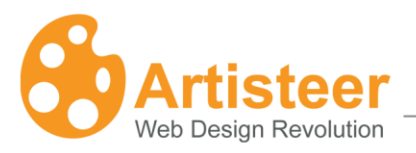

### Installing additional language support

To include a different or additional language support in your Worpdress theme please find and copy the desired language files into your specific Wordpress theme folder.

You can find the additional language files in your default theme folder

"<WordPressFolder>\wp-content\themes\default",

or on the Wordpress Website at http://codex.wordpress.org/WordPress\_Localization.

To select a different language than your current Wordpress language, change the "define" function in the wp-config.php file, for example: *define('WPLANG', 'de\_DE')*.

### **Editing translations**

To edit translations for your language please download and install **Codestyling Localization** plug-in from <a href="http://wordpress.org/extend/plugins/codestyling-localization/">http://wordpress.org/extend/plugins/codestyling-localization/</a>.

Then in WordPress administration select Manage -> Localization.

### **Customizing the Footer**

To customize the template footer via WordPress 2.6+ administration:

- o go to Administration -> Appearance -> Footer
- $\circ$  edit the HTML

Please note that the footer content will be placed within the Paragraph container ().

|   | 🖬 Appearance 🔻 🔻 | Foot  | er                                              |
|---|------------------|-------|-------------------------------------------------|
|   | Themes           | HTML: |                                                 |
|   | Widgets          |       | © 2009 My Blog. All Rights Reserved.            |
|   | Editor           |       |                                                 |
| ( | > Footer         | )     |                                                 |
|   | 🖉 Plugins        |       |                                                 |
|   | 😤 Users          |       | XHTML: You can use these tags: a, abbr,<br>span |
|   | Tools            |       | changes                                         |
|   | 37 Settings      | Save  |                                                 |

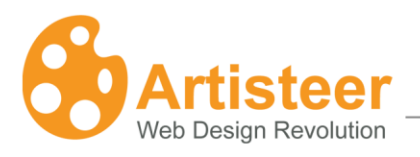

### Exporting a design as a Joomla theme:

To export your design as a Joomla template, follow the steps below:

- 1. Select Template > Joomla option.
- 2. Use Export > "Joomla Template".
- 3. Specify the name and select the folder you want to export the template files to. Alternatively, you can choose to compress the template folder by using the "Export as a ZIP archive" option.

After the export, you will obtain a set of Joomla-specific files that can be located in the theme folder on the server and easily applied to the Joomla websites. The path to the theme folder in the Joomla system usually looks like this: JoomlaFolder\templates\ThemeName. You can simply copy/upload the exported theme files into that folder.

If your theme is exported as a ZIP archive, log into the back-end of your Joomla installation, go to Extensions > Install/Uninstall, choose "Upload Package File" option in the "Extension Manager", type the path or click the "Browse..." button to select your zip file, and click the "Upload File & Install" button to upload and install the theme. Once the theme is successfully installed, you can activate it by selecting Extensions > Template Manager from the drop-down menu and assigning your template as the Default Template for the website.

Note: The generated Joomla themes are compatible with Joomla version 1.5 and higher.

### **Tips and Tricks:**

### Installing Joomla Template

To install an exported and zipped template via the Joomla administration panel please do the following:

- 1. Go to Joomla Administrator (www.your-site.com/administrator) -> Extensions -> Install/Uninstall
- 2. In the "Extension Manager" choose the first option "Upload Package File".
- 3. Click the "Browse..." button to select the zip file from your computer.
- 4. Click the "Upload File & Install" button.

For more information please visit <u>http://docs.joomla.org/How\_to\_install\_templates</u>.

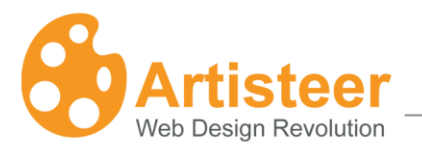

#### Joomla localization

Joomla provides an internationalization feature and currently supports 50 world languages. The language packages are available for download at: <u>http://joomlacode.org/gf/project/jtranslation/frs/</u>

Joomla uses three language packages: one for the front end, one for the administrator and one for installation. It is not required to use all three. Feel free to download only the necessary packages and customize the language settings to serve your needs.

If there are no packages for your language, you can create them manually by following the instructions provided in the Joomla documentation here: <u>http://docs.joomla.org/How to create a language pack</u>

#### **Utilizing Menus**

Please use the following steps to utilize menu style designed with Artisteer:

- 1. Go to Joomla Administrator (www.your-site.com/administrator) -> Extensions -> Module Manager
- 2. Open an existing menu or create a new one and place it into the "user3" position.

NOTE: the "user3" position can contain only a single menu, or none.

For more information please visit http://docs.joomla.org/Screen.modules.15.

#### Apply Artisteer style to Joomla menu

To apply Artisteer menu style, you should locate your menu in the module position specified under the Export Options > Joomla > Top menu/Position name in Artisteer. For this, after the export go to Joomla Extensions > Module Manager, select the Menu (e.g. Top Menu), click the Edit icon on the toolbar > Details section, and select the specified position in the Position list box.

#### Multilevel Menu in Joomla

It takes three steps to create a multilevel menu in Joomla:

- 1. Activate a multilevel menu for your template in Artisteer (Menu > Sub item > Levels > Multilevel option).
- 2. Locate your menu in the user3 module position in Joomla Administrator.

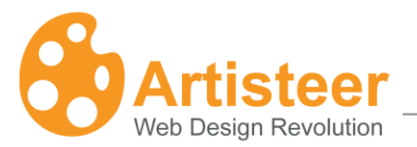

3. Go to Joomla Extensions > Module Manager, select the Menu (e.g. Top Menu), click the Edit icon on the toolbar, and set "Always show sub-menu Items" in the Module Parameters dialog to "Yes". If necessary, you can also specify the number of sublevels using "Start Level" and "End Level" options.

### **Customizing the Footer**

To customize the template footer via Joomla administration place one or multiple modules into the "copyright" position. This will replace the default copyright text included in the template footer with the new content provided by the module.

Here are sample steps to configure custom footer:

- 1. Go to Joomla Administrator (www.your-site.com/administrator) -> Extensions -> Module Manager.
- 2. Click "New", select "Custom HTML", then select "Next".
- 3. In the module properties specify:
  - Title Show Title: No
  - Position: copyright
  - Custom Output: (the desired footer content)
- 4. Save your changes.

You can now use the newly created module for further footer customizations without utilizing additional modules.

page

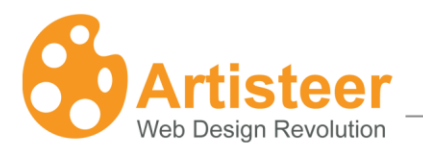

#### **Joomla Positions**

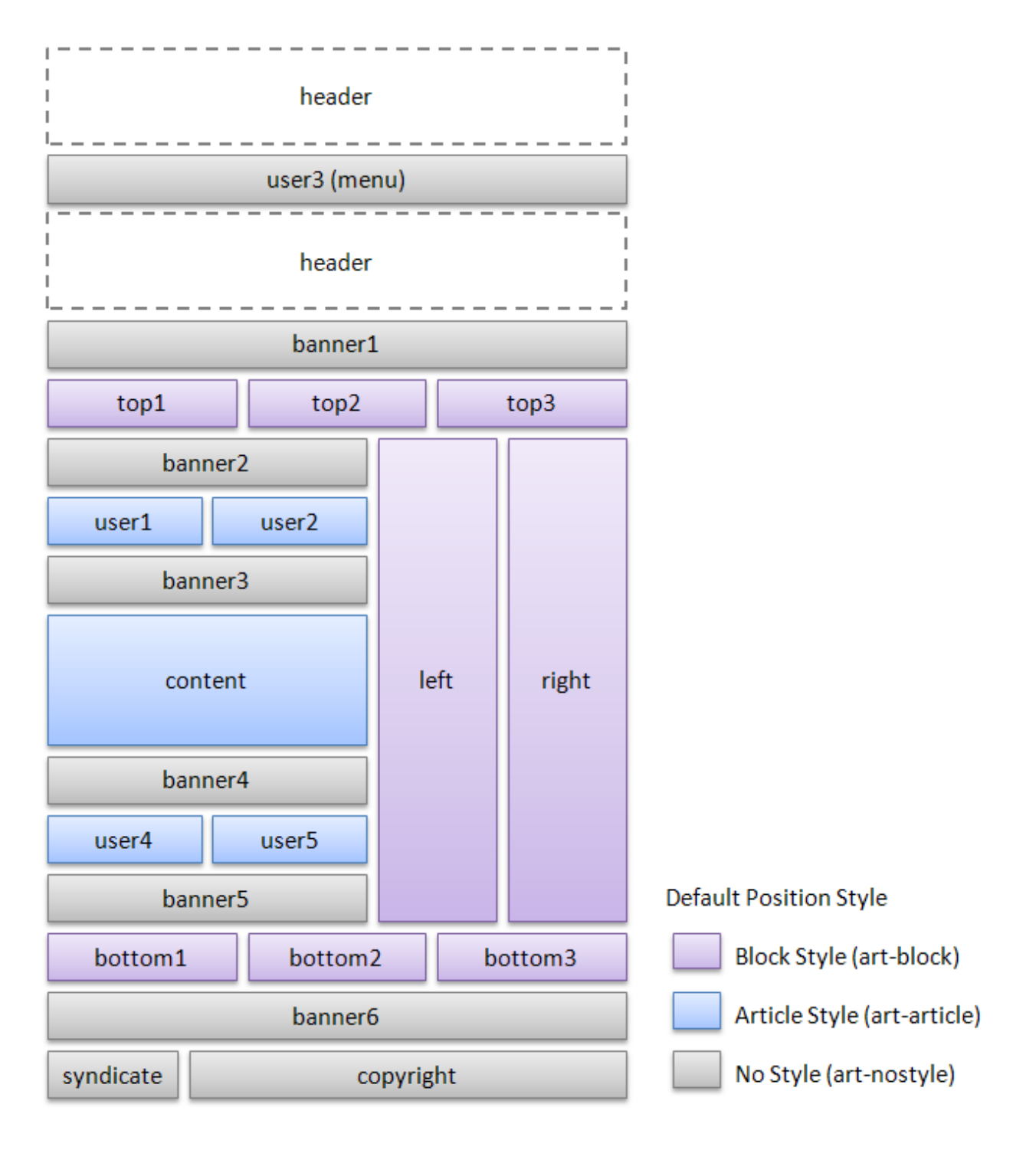

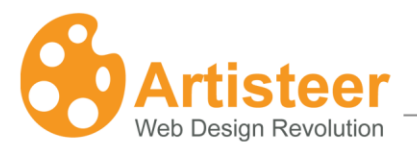

### Joomla Module Style (in Artisteer 2.2)

The Default Position Style is applied to all modules located within a specific position. If you want to change the style of a particular module, please follow the steps below:

- 1. Log into your Joomla Administration and go to Extensions -> Module Manager.
- 2. Select the module you want to edit.
- 3. Go to Module Parameters and specify a suffix of your choice in the Module Class Suffix parameter box. You can use one of the available suffixes: art-article, art-block or art-nostyle.

| Footer Text         |           |  |
|---------------------|-----------|--|
| Module Class Suffix | art-block |  |
| Advanced Parameters |           |  |

If you specify another suffix (not available in the template) the Default Position Style will be applied to your module.

4. Save the module settings.

### Exporting a design as a Drupal theme:

To export a design as a Drupal theme, follow these steps:

- 1. Select Template > Drupal.
- 2. Use Export > "Drupal Theme" option.
- 3. Specify the template name and select the folder you want to export the template files to. If necessary, apply zip compression using "Export as a ZIP archive" option.

After the export, you will obtain a set of Drupal-specific theme files that can be located in the theme folder on the server and can easily be applied to the Drupal websites. The path to the theme folder in the Drupal system usually looks like: DrupalFolder\themes\ThemeName. You will need to upload the exported theme files to that folder. If your theme is exported as a ZIP archive, extract the archive into the "themes" folder on server. After that, you can activate your theme in the Drupal Administration. For this, log into the administration area, navigate to Administer > Site Building > Themes, check the "Enabled" box as well as the "Default" radio button next to your template, and click the "Save configuration" button.

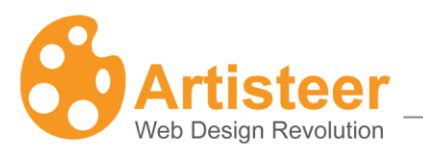

### Tips and tricks:

### **Installing Drupal Themes**

- 1. Access your Web server using an FTP client or Web server administration tools.
- 2. Create a folder for your specific theme under "<*YourSiteFolder>/themes/*" folder within Drupal installation.
- For example: < YourSiteFolder>/themes/<MyNewTheme>
- 3. Copy or upload theme files exported from Artisteer into the newly created *<MyNewTheme>* folder.
- 4. Login to your Drupal Administer.
- 5. Go to Drupal Administer -> Site Building -> Themes (www.YourSite.com/?q=admin/build/themes)
- 6. Select your newly uploaded theme from the list of available themes for your site.
- 7. Click the "Save configuration" button to save your changes.

For more information please visit: <u>http://drupal.org/node/456</u>.

### Naming standards

Use only letters (preferable lowercase), numbers, and underscores in the theme name. No special characters, spaces or hyphens are allowed. If you work with Drupal version 5, be sure not to rename your template folder after the export. Otherwise, some functions will be undeclared and the design will look corrupted.

### **Drupal Localization**

The localization feature is described in the Drupal documentation here: <u>http://drupal.org/node/133977</u>.

#### **Utilizing Menus**

Please use the following steps to utilize menu style designed with Artisteer:

- 1. Go to Drupal Administer -> Site Building -> Menus (www.YourSite.com/?q=admin/build/menu)
- 2. Edit an existing menu or create a new one.
- 3. Go to Drupal Administer -> Site Building -> Blocks (www.YourSite.com/?q=admin/build/block)
- 4. Place menu into the "Menu" region.

NOTE: the "Menu" region can contain only a single menu, or none.

For more information please visit <u>http://drupal.org/node/102338</u>.
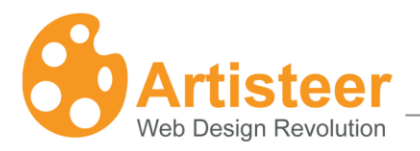

#### Customizing the Footer

To customize the theme footer via Drupal Administer place one or multiple blocks into the "Copyright" region. Here are sample steps to configure custom footer:

- 1. Go to Drupal Administer -> Site configuration -> Site information (www.yoursite.com/?q=admin/settings/site-information)
- 2. Edit the Footer message field.
- 3. Save your changes.

#### **Drupal Regions**

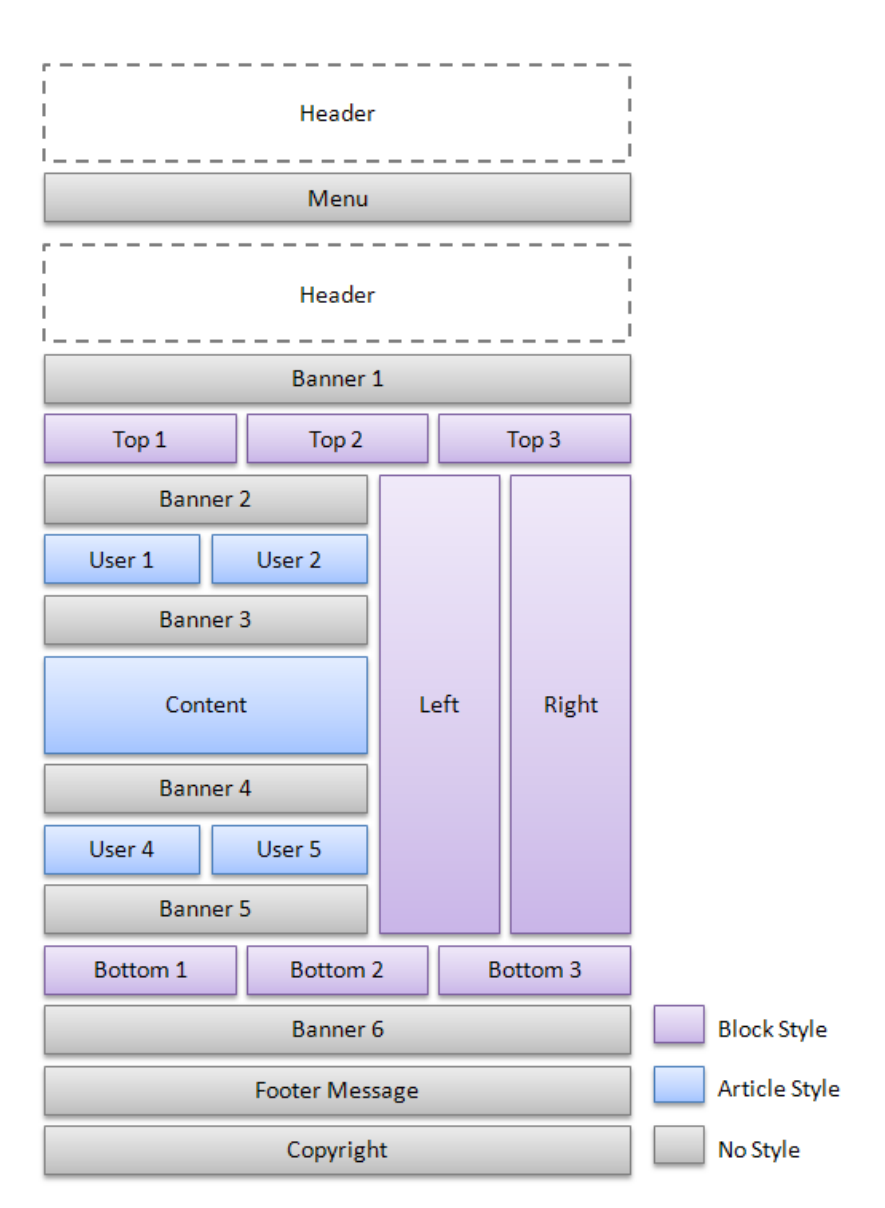

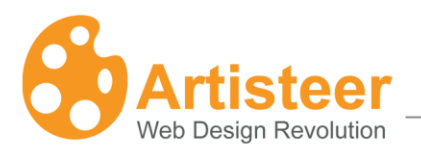

## Exporting a design as a DotNetNuke Skin:

To export a design as a DotNetNuke Skin, follow these steps:

- 1. Select Template > DotNetNuke Skin.
- 2. Use Export > "DotNetNuke Skin" option.
- Specify the template name and select the folder you want to export the template files to. If necessary, apply zip compression using "Export as a ZIP archive" option.
   Please note that the skin pack contains ArtMenu.zip, which is a menu module.
- 4. In the DNN Administration (Admin -> Skins) choose the "Upload Skin" option. On the following screen, click the "Browse" button, which will prompt you to find and select the zip file that you created earlier. Next, click the "Install Skin Package" link.
- To install the menu module, go to Module Definitions (Host -> Module Definitions) and select "Install New Module". You will then be prompted to find and select the ArtMenu.zip on your computer. Finally, click the "Install New Module" link.

#### Tips and tricks:

#### Installing DotNetNuke Skins and Containers

- 1. Login to your DotNetNuke website as an Administrator.
- 2. Go to Admin -> Skins/Host -> Skins.
- 3. Select the "Upload Skin" option.
- 4. Browse for the exported skin file (<*ExportedSkinName>.zip*), then click the "Install Skin Package" link.
- 5. Go to the Page Settings, in the Advanced Settings section please select Page Skin: <*ExportedSkinName page>*.
- 6. Click the Update link.

#### **Installing Menu Module**

- 1. Login to your DotNetNuke Administration.
- 2. Go to Host -> Module Definition.
- 3. Select the "Install New Module" option.
- 4. Browse for the ArtMenuSO.zip file, and then click the "Install New Module" link.

#### **Utilizing Menus**

Use the following code to display menu: < dnn:ARTMENU ID="ArtMenu1" runat="server" />.

#### Installing Skins in DotNetNuke 5.0

- 1. Login to your DotNetNuke Administration/Host.
- 2. Go to Extensions -> Install Extension Wizard.
- 3. Browse to the skin file (< *ExportedSkinName>.zip*) on your local drive.

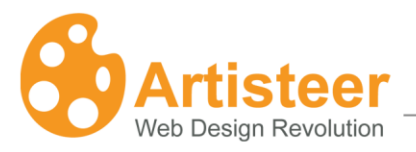

4. Follow the wizard steps until the skin is installed.

#### DotNetNuke Places

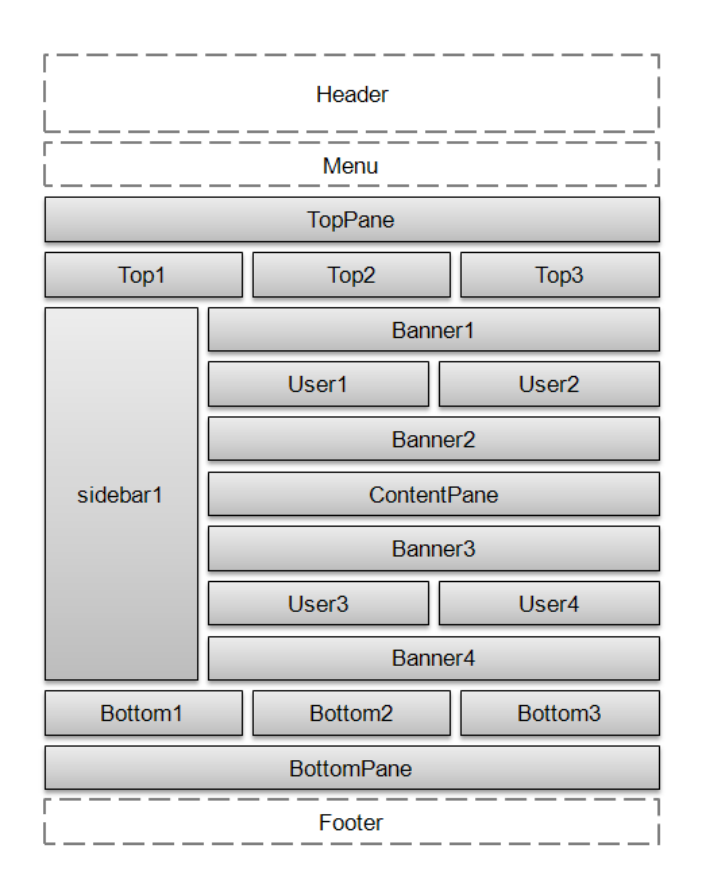

## Exporting a design as an HTML template

- 1. Select any template from the Template list.
- 2. Select Export > "HTML".
- Specify the desired name and the destination folder where your HTML template is to be created. Alternatively, you can compress the template folder to .zip format using "Export as a ZIP archive" option.

The resulting template will contain markup, styles, and graphics that are necessary to apply the design to any web page.

page

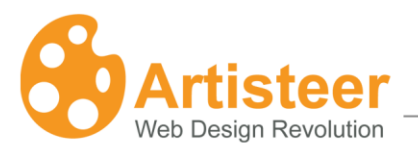

## Exporting a design as an ASP.NET Project

To export a design as an ASP.NET project that can be later opened in Visual Studio, you should take the following steps:

- 1. Select Template > ASP.NET Application option.
- 2. Use Export > "Visual Studio C# Project".
- 3. Specify the template name and select the folder to store the template files. If necessary, apply zip compression using "Export as a ZIP archive" option.

When the export is completed, a new C# project will be created in the specified location. Open it in Visual Studio using the File > Open Website option and examine the files created. You will see:

- Master Page that defines a site's overall layout and contains a set of content placeholders such as HeaderContentPlaceHolder, TitleContentPlaceHolder, SheetContentPlaceHolder, etc.
- Content Page called Default.aspx that has several content blocks and default pages (DefaultHeader, DefaultMenu, and DefaultSidebar1) included into it. This page is generated as an example for you to see how a finished content page may look like.
- CSS files that define the design of the pages.
- A set of other files necessary for the Visual Studio project.

Feel free to modify the project files the way you want and enjoy!

## Exporting a design as a CodeCharge Studio Project

To create a design that can be applied to CodeCharge Studio projects, the following steps should be performed:

- Select Template > CodeCharge Studio template.
- Select Export Design > "CodeCharge Studio Project" option.
- Browse to the folder where you want to locate the CodeCharge Studio project and click OK to export the files.

When the export is completed, a new CodeCharge Studio project will be created in the specified location. The following pages will be added to the project:

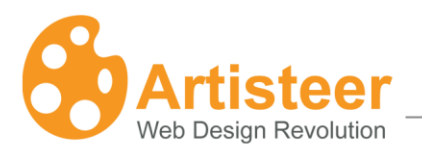

- PageTemplate
- Header
- Footer
- Main
- About

<!-- BEGIN Record countriesSearch -->

PageTemplate is an essential page that will be used as a basis for creating all the new pages within the CodeCharge Studio project. This functionality is achieved using the Project Settings > General > New Page Template option. PageTemplate includes the header and footer pages that are used to add page background, sheet, header, and menu styles to the pages. Thus, all the newly created CodeCharge Studio pages will have page background, sheet, header, and menu styles automatically applied to them.

However the Artisteer-generated styles cannot be automatically applied to CodeCharge Studio forms, buttons, and other blocks on the page.

To add style to these components you can consider one of the following solutions:

- Open the CodeCharge Studio Style Builder (Tools >Styles) and add a new style that looks similar to the style generated by Artisteer. Use this new style for CodeCharge Studio forms and controls.
- Modify a CodeCharge Studio page template to add the Artisteer styles manually. In that case, do
  not select any style when creating forms and controls in CCS. Then switch to HTML mode and
  modify your page template manually, adding the Artisteer classes and the necessary html tags. A
  sample html code is provided on the Main page so you can review it and modify CodeCharge
  Studio page templates accordingly.

The example code below demonstrates how to apply the Artisteer-generated styles to a Record form on CodeCharge Studio page. The unchanged HTML code is shown in black, the removed code lines are crossed out and highlighted in red, and the lines added to the code are highlighted in blue color.

<form id="countriesSearch" method="post" action="{Action}" name="{HTMLFormName}"> <div class="Block"> <div class="Block-body"> <div class="BlockHeader"> <h2>Search Countries </h2> <div class="l"></div> <div class="r"><div></div></div>  $\langle /div \rangle$ <div class="BlockContent"> <div class="BlockContent-body"> <!-- BEGIN Error --> {Error} <!-- END Error --> je 41 <label for="countriesSearchs\_country\_name">Country Name</label> <input type="text" name="{s\_country\_name}" value="{s\_country\_name}" maxlength="40" size="40" id="countriesSearchs\_country\_name" /> 

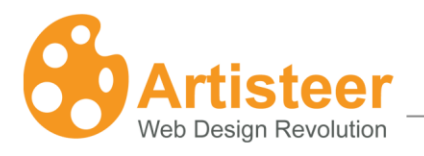

# 2. Colors & Fonts

The Color & Fonts tab provides the ability to change the colors and fonts of the template.

|                | 🖙 Undo 🖓 Redo 🐻 Export     | • •        |                      | Untitle             | d - Artisteer |
|----------------|----------------------------|------------|----------------------|---------------------|---------------|
| Jdeas          | Colors & Fonts Layout      | Background | Sheet Hea            | der Menu Ari        | ticles Bloc   |
| Suggest Colors | Save Theme<br>Delete Theme | Adjust *   | Age<br>Suggest Fonts | Font Sets Typograph | y Font Scale  |
| Ideas          | Colors                     | Paints 🕞   | Ideas                | Fonts               | G.            |

# 2.1. Colors

To change the site theme, select a theme from a variety of available color themes. Further, the individual colors can be changed. Having chosen the colors, you may refine them by adjusting the overall contrast of the colors.

## 2.2. Paints

In this block you have the ability to adjust the color theme. You can select one of the predefined schemes or customize the color theme by selecting the desired colors.

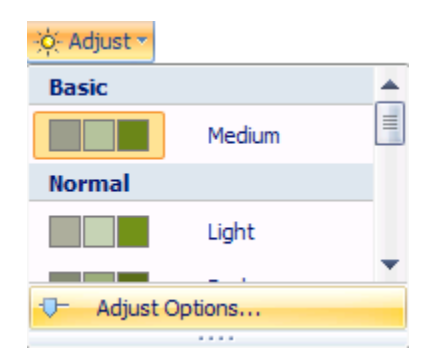

Clicking on the "Adjust options..." will open the list of the available color options:

- Luminosity
- Saturation

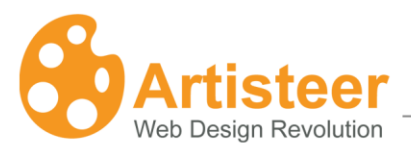

#### Enter the values or drag the sliders to the right or left to increase or decrease the option values.

| ( | Colors   |             |   |       | x |
|---|----------|-------------|---|-------|---|
|   | 🔆 Adjust | Adjust      |   |       |   |
|   |          | Luminosity: | · | -18 % |   |
|   |          | Saturation: |   | 90 %  |   |
|   |          |             |   |       |   |
|   |          |             |   |       |   |

## **Properties:**

|            | Adjust Color Options                                                             |
|------------|----------------------------------------------------------------------------------|
|            | Sets colors luminosity. Luminosity refers to the whiteness or intensity of a     |
|            | color. Luminosity for any one color will range from pure white through to black. |
| Luminosity | The supported values are from -100% to 100%, where 100% and -100% refer          |
|            | to the highest and lowest of the RGB components.                                 |
|            | Sets color saturation. Saturation refers to the amount of grey in a color, and   |
| Saturation | determines how vivid it is. The supported values are from -100% to 100%,         |
|            | where 100% means a large amount of the grey.                                     |

# 2.3 Fonts

Select from a wide variety of font themes to match the overall look and content of the site.

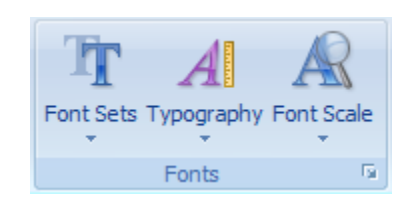

The fonts section includes the following functions:

- Font Sets
- Typography
- Font Scale

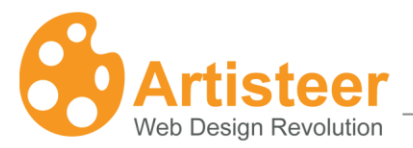

**Font Sets** allows you to change the text and heading fonts. You can choose one of our standard font sets or create your own font scheme. Just click on the *Edit Font Set…* button in the Font Sets list.

**Typography** allows you to select one of our typography styles or create your own style design. Just click on the *Edit Typography*... button in the typography list.

| Select a style to edit Site Default A Text                                             |        |
|----------------------------------------------------------------------------------------|--------|
| Article Content                                                                        |        |
| A Text                                                                                 |        |
| C Link                                                                                 |        |
| 🤝 Visited Link                                                                         |        |
| R Hovered Link                                                                         |        |
| H1 Heading 1                                                                           |        |
| H2 Heading 2                                                                           |        |
| H3 Heading 3                                                                           |        |
| H4 Heading 4                                                                           | •      |
| Preview:                                                                               |        |
| AaBbYyGgLlJj                                                                           | Modify |
| CSS:<br>font-family:+Content; font-size:12px; font-style:normal;<br>font-weight:normal |        |
|                                                                                        | Close  |

In the opened Typography dialog box, you can change any text object by selecting the object and clicking the "Modify" button. The Modify dialog allows adjusting to the following font settings:

- Font Family
- Font Style
- Font Size (in pixels)
- Add or remove Effects
- Adjust Character Spacing

page

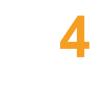

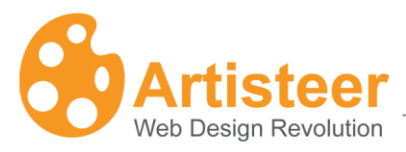

| page |  |
|------|--|
| 1 3  |  |

| Font Family     |         | Font Style      | Font Size (px) |
|-----------------|---------|-----------------|----------------|
| +Content        |         | Regular         | 12             |
| (Default Font)  | -       | (Default Style) | (Default Size) |
| Arial (Content) |         | Italic          | 9              |
| Arial           |         | Bold            | 10             |
| Arial Black     |         | Bold Italic     | 11             |
| Courier New     | -       |                 | 13             |
| A Dverline AA   | All Cap | os<br>By:       | Default 🗢 px   |
|                 | AaBb    | YyGgLlJj        |                |

For the footer text, blocks text, article headline text, and article header text you can also modify paragraph settings such as:

- Alignment
- Indentation
- Spacing

•

| Alignment:                                                                   | ≣ Justify                               |                       |                      |                          |               |  |
|------------------------------------------------------------------------------|-----------------------------------------|-----------------------|----------------------|--------------------------|---------------|--|
| Indentation: —                                                               |                                         |                       |                      |                          |               |  |
| Left Side:                                                                   | →≣ Default                              | 🗢 рх                  | Ind                  | lent First Line:         |               |  |
| Right Side:                                                                  | ≣+ Default                              | 🔷 рх                  | te De                | efault 📑                 | рх            |  |
| Spacing:                                                                     |                                         |                       |                      |                          |               |  |
| Before:                                                                      | I Default                               | 🗢 рх                  | Lin                  | e Spacing:               |               |  |
| After:                                                                       | 1 Default                               | 🜩 рх                  | ‡≣ De                | efault 🔤                 | -             |  |
| Word:                                                                        | <b>AV</b> Default                       | 🜩 рх                  |                      |                          | _             |  |
| Preview                                                                      |                                         |                       |                      |                          |               |  |
| Рага рарь Рага р<br>Рага рарь Рага р                                         | ары Раза рары Раза ра<br>гары Раза рары | րև Բուս գորև Բուս գո  | րև Բուս քւսրևԲուս ք  | րորև Բուռ բորև Բուռ բո   | րև Բուս քւսր  |  |
| Раза рарь Раза р<br>Раза рарь                                                | ары Раза рары Раза ра                   | րև Բուո քւորև Բուո ք։ | ւրև Բուս քւսրև Բուս։ | բւորև Բուո բւորև Բուո բւ | որև Pուո gւոյ |  |
| Paza gaylı Paza gaylı Paza gaylı Paza gaylı Paza gaylı Paza gaylı Paza gaylı |                                         |                       |                      |                          |               |  |

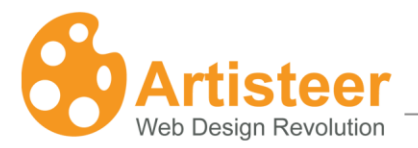

**Font Scale** option allows you to change the overall font scale. You can set custom the font scale. Just click on the *Options...* button to get started.

| Font Scale |   |            |               |     |     |
|------------|---|------------|---------------|-----|-----|
| Font Scale | - |            |               |     |     |
| A a 80%    |   | Typography |               |     | x   |
| 90%        |   | A Options  | Options       |     |     |
| Options    | • |            | A‡ Font Scale | 110 | * % |

## Properties:

| Typography options |                                                                              |  |  |  |  |  |
|--------------------|------------------------------------------------------------------------------|--|--|--|--|--|
| A‡                 | Sets the font scale for all text. The supported values are from 50% to 200%. |  |  |  |  |  |
| Font Scale         | Where 200% means the biggest font scale.                                     |  |  |  |  |  |

# 3. Layout

The layout tab is where you can quickly change the overall positioning of elements on the page.

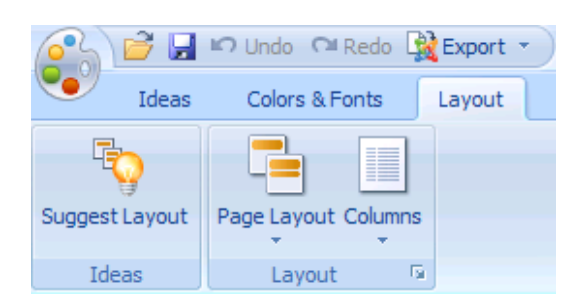

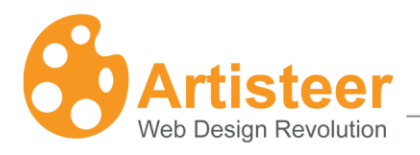

# 3.1 Page/Column Layout

You can quickly change the positioning of the header and navigator bars. Artisteer allows you to place the navigator above or below the header or choose not to use a menu bar at all. In addition, if your page will have more content, you might want to expand your site into two or more columns.

| Page Layout Co | lumns        |   |
|----------------|--------------|---|
| Layout         |              |   |
|                | Header, Menu |   |
|                | Menu, Header | • |

## 3.2 Columns

When a multi-column layout is being used, the Layout Options dialog box displays a set of sliders that allows you to set the percentage of the column widths.

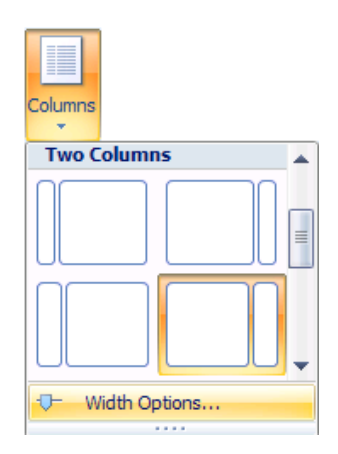

Clicking on the "Width Options..." will open the Layout Options dialog box. You can enter the values to achieve the desired column width.

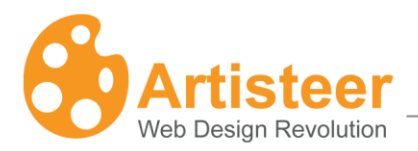

| Columns | Columns           |          |            |
|---------|-------------------|----------|------------|
|         | 🔲 Column 1 width: | Ū        | <b>▲</b> % |
|         | 🔲 Column 2 width: | <b>—</b> | 25 🌲 %     |
|         | 🔲 Column 3 width: | Ū        | \$         |
|         |                   |          |            |

# 4. Background

The background of the page is just as important as the page itself. You can change the background effects to achieve the desired look.

| S) P                  | 🚽 📭 Undo 🖓 Redo    | 🙀 Export 🔹 | ) <del>-</del> |                           |            | Unti                      |
|-----------------------|--------------------|------------|----------------|---------------------------|------------|---------------------------|
| Jde 1                 | eas Colors & Fonts | Layout     | Background     | Sheet                     | Header     | Menu                      |
|                       | <b>Ka</b> k 3      |            |                | ] Image or T<br>] Glare ▼ | exture + 🆄 | Fill Color -<br>From File |
| Suggest<br>Background | DALA'A             |            |                | Gradient -                | <b>.</b>   | Options                   |
| Ideas                 |                    |            | Background     |                           |            | Ga.                       |

#### You can choose to have:

- Background image. Select one of our images or insert your own (click the From File... button).
- Image or Texture. You can insert your own texture template.
- Glare. You can also insert your own Glare template.
- Gradient.
- Overall color of the Background.

# 4.1 Adjust Page Background Options.

Open "Options..." dialog to improve the design of the page background. You can customize:

- Image or Texture
- Glare

page

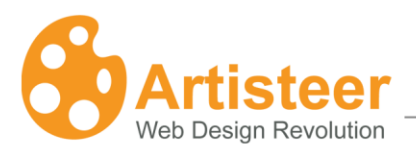

• Gradient

| Page Background  |                                                         | x            |
|------------------|---------------------------------------------------------|--------------|
| Image or Texture | Image or Texture                                        |              |
| Gradient         | <table-of-contents> Texture repeat:</table-of-contents> | Horizontally |
|                  | Position:                                               | Bottom Left  |
|                  | 🗘 Scrolling:                                            | Fixed        |
|                  | 🗾 Transparency:                                         | 0 🔹 %        |
|                  | 😹 Blend mode:                                           | Overlay 🔹    |
|                  |                                                         |              |

# **Properties:**

|                | Image or Texture                                                                                                    |
|----------------|----------------------------------------------------------------------------------------------------|
| ¥*             | Sets if/how a background image or texture will be repeated. The supported values:                                                                                                    |
| Texture Repeat | <ul> <li><i>Fill</i> - The background image will be repeated vertically and horizontally</li> <li><i>Horizontally (Default)</i> - The background image will be repeated horizontally</li> <li><i>Vertically</i> - The background image will be repeated vertically</li> <li><i>No repeat</i> - The background-image will be displayed only once. This option is not available when "No Texture" is selected in "Image or Texture" list.</li> </ul> |
| Position       | Sets the starting position of a background image. This option is not available when<br>"No Texture" is selected in "Image or Texture" list.                                                                                                    |
| Scrolling      | Sets whether a background image is fixed or scrolls with the rest of the page. This option is not available when "No Texture" is selected in "Image or Texture" list.                                                                                                    |
| Transparency   | Sets background texture image transparency. The supported values are from 0 to 100%, where 0% means "without transparency". This option is not available when "No Texture" is selected in "Image or Texture" list.                                                                                                    |
| Blend Mode     | <ul> <li>Sets how background color and background texture image layers are blended into each other. There are 3 options available:</li> <li><i>Normal</i> - No effect on the underlying layers.</li> <li><i>Overlay</i> - Blends the two layers together by changing the opacity, darkness,</li> </ul>                                                                                                    |
|                |                                                                                                    |

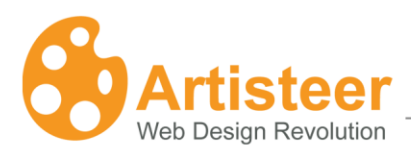

and lightness of the top layer.

• Soft Light - This blend mode lightens or darkens the image depending on the color of the top layer: if the top layer's pixel is dark, then the bottom layer's pixel is darkened; if the top layer's pixel is light, then the bottom layer's pixel is lightened.

This option is not available when "No Texture" is selected in the "Image or Texture" list.

|              | Glare                                                                                   |
|--------------|-----------------------------------------------------------------------------------------|
|              | Sets glare transparency for the page background. The supported values are from          |
|              | 0% to 100% where 0% means "without transparency". This option is not available          |
| Transparency | if "No Glare" is selected in the Glare list.                                            |
|              | Sets the position of a glare image. Available options are Left, Right, and Center to    |
|              | align the glare image left, right, or center respectively. This option is not available |
| Align        | if "No Glare" is selected in the Glare list.                                            |

|                      | Gradient                                                                                                    |
|----------------------|----------------------------------------------------------------------------------------------------|
| I <b>L</b><br>Height | Sets height for the selected gradient type (the gradient type may be changed in Gradient list). The supported values are from 1 to 1000 pixels. This option is not available when "No Gradient" is selected in the Gradient list. |
| Contrast             | Increases or decreases luminosity difference between the starting and ending colors in the gradient. This option is not available when "No Gradient" is selected in the Gradient list.                                            |

# 5. Sheet

The Sheet tab provides the ability to change the overall positioning and look of the sheet or page. You might prefer a sheet with rounded edges instead of square edges. You may also want to move the sheet

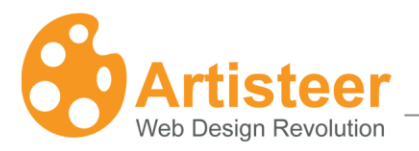

down a bit from the top of the page, put a shadow effect, change the width of the borders, the sheet's background transparency, or the color of the sheet.

|               | 🗳 Undo 🍽 Redo  | 🙀 Export 🔹 | •           |                                                                      |                       | U                                | ntitled - Art                               | tiste |
|---------------|----------------|------------|-------------|----------------------------------------------------------------------|-----------------------|----------------------------------|---------------------------------------------|-------|
| Ideas         | Colors & Fonts | Layout     | Background  | Sheet                                                                | Header                | Menu                             | Articles                                    | E     |
| Suggest Sheet |                |            | -<br>-<br>- | <ul> <li>↓ Width ▼</li> <li>↓ Top Offs</li> <li>↓ Padding</li> </ul> | et • 🔵 Bor<br>• 📃 Sha | dius + 🔣<br>rder + 🖄<br>adow + 🗹 | Transparend<br>Fill Color +<br>Border Color | r *   |
| Ideas         |                |            | She         | et                                                                   |                       |                                  |                                             | - Gi  |

# 5.1 Adjust Sheet Options

The sheet options can be customized by clicking on the appropriate button in the option list. For example, if you want to change the Padding value click on the *More Padding...* button.

| Padding 🔻    |            |          |
|--------------|------------|----------|
| Without Pade | ding       | <b>A</b> |
|              | No Padding |          |
| Padding      |            |          |
|              | 2 pixels   | •        |
| - More Pade  | dings      |          |
|              |            |          |

When you open the "Sheet Options" dialog box, you will be able to edit the design of the sheet. You can play around with the sheet & shadow parameters as well to achieve the desired result.

| Sheet Options |                 |   | x        |
|---------------|-----------------|---|----------|
| Sheet         | Sheet           |   |          |
| Shadow        | 🔲 Width:        | · | 900 🔷 рх |
|               | Top offset:     |   | 50 🜲 рх  |
|               | 🛅 Padding:      | Ū | 0 🜲 рх   |
|               | 🗾 Radius:       |   | 40 🜲 рх  |
|               | Border width:   |   | 5 🜲 рх   |
|               | 💹 Transparency: | Ū | 0 🜲 %    |

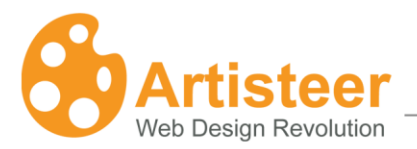

Sheet parameters include the width of the sheet and its borders, the padding, and the radius values. You can also set custom transparency values for the sheet background. Shadow parameters control the size, angle and opacity of the shadow as well as its distance from the sheet borders. Enter the values or drag the sliders to the right to increase option values or to the left to decrease them.

| Sheet Options |             |   | x      |
|---------------|-------------|---|--------|
| Sheet         | Shadow      |   |        |
| Shadow        | I Size:     | Ū | 0 🌲 рх |
|               | 🤩 Opacity:  | Ū | 0 🜲 %  |
|               | 🕒 Distance: | Ū | 0 🜩 рх |
|               | 🎱 Angle:    |   | 45 🜩 * |

## **Properties:**

|              | Sheet                                                                                                    |
|--------------|----------------------------------------------------------------------------------------------------|
| Width        | Sets the sheet width in pixels. Supported values: 500 px (the minimum width) to 1500 px (the maximum sheet width).                                                                                        |
| Top offset   | Sets the top offset for the sheet in pixels. Supported values: 0 px to 200 px, where 0 px means "no top offset". This option is reset to 0 if "Without Offset" option is selected in the Top Offset list. |
| 5<br>Padding | Sets the padding for the sheet content in pixels. Supported values: 0 px to 50 px, where 0 px means no padding. This option is disabled when "No Padding" is selected in the Padding list.                |
| Radius       | Sets the corner radius of the sheet in pixels. Supported values: 0 px to 200 px, where 0 px is equivalent to "No Radius" selected in the Radius list.                                                     |
| Border Width | Sets border width for the sheet in pixels. Supported values are: 0 px to 20 px, where 0 px is equivalent to "No Border" in the Border list.                                                               |
| Transparency | Sets the sheet transparency. Supported values are: 0% to 100%, where 0% is equivalent to "No transparency" selected in the Transparency list.                                                             |

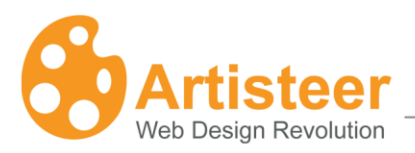

|          | Shadow                                                                                                    |
|----------|----------------------------------------------------------------------------------------------------|
| I        | Sets the shadow size for the sheet's shadow in pixels. Supported values are from 0 px to 50 px, where 0 px means "without shadow". This option is disabled when "No |
| Size     | Shadow" is selected in the Shadow list.                                                                                                    |
| -2       | Sets the opacity for the sheet's shadow. Supported values range from 0% (fully transparent) to 100% (fully opaque). This option is disabled when "No Shadow" is     |
| Opacity  | selected in the Shadow list.                                                                                                    |
|          | Sets the shadow offset in pixels. Supported values: 0 px to 60 px, where 0 means "no offset". This option is disabled when "No Shadow" is selected in the Shadow    |
| Distance | list.                                                                                                    |
| ٢        | Sets the shadow's offset direction. The supported values are from -180° to 180°.<br>This option is disabled when "No Shadow" is selected in the Shadow list.        |
| Angle    |                                                                                                    |

# 6. Header

The header tab controls all aspects of the header, including the size, colors, fonts, foreground, and background images. You can use the header tab to make changes to the size and look of the header while being able to include background and foreground images.

| <u></u>        | 🚱 🖻 🖬 🕫 Undo 🖓 Redo 🙀 Export 🕤 🔻 Untitled - Artisteer 2 |        |            |                                                 |                                                                                                    |                     |  |
|----------------|---------------------------------------------------------|--------|------------|-------------------------------------------------|----------------------------------------------------------------------------------------------------|---------------------|--|
| Ideas          | Colors & Fonts                                          | Layout | Background | Sheet Header                                    | Menu Articles Blocks Buttons Footer                                                                                                    |                     |  |
| Suggest Header | I Header Size *                                         |        | $\searrow$ | Position     Position     Position     Position | Image: Weight of the second second secon | ◆ Position I Size ▼ |  |
| Ideas          | Layout 🕞                                                |        | Background | S S Chects +                                    | Foreground Photo                                                                                                    | Title Style         |  |

# 6.1 Header Layout

You can make changes to the header layout such as:

- Header Size
- Text Block. Here you can choose a Text block position and width.

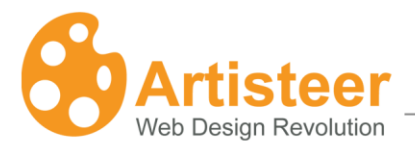

Both layout options can be configured in the General tab of the "Header Options" dialog box.

| Header Options   |               |   | x        |
|------------------|---------------|---|----------|
| 🔤 General        | General       |   |          |
| Background       | I Height:     | · | 225 🌲 рх |
| Foreground Photo | 💾 Text block: | Ū | 0 💠 %    |

### **Properties:**

This section defines the basic properties of the header.

Note: the Header Options have no effect on layouts without the header selected in Layout > Page Layout list.

|                 | General                                                                                                    |
|-----------------|----------------------------------------------------------------------------------------------------|
| I<br>Height     | Sets the height of the header in pixels. The value can range from 50 to 500 px.                                                                              |
| E<br>Text Block | Sets the width of the text block as a percentage of the header width. The range spans from 0% (no text block) to 100% (text block covers the entire header). |

# 6.2 Background

## 6.2.1. Background image

You can choose from a wide variety of professional background images to be used in the header of your site.

- Abstract
- City
- Landscape
- Nature
- Clouds

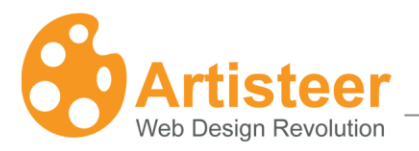

You can also insert you own background image. Click the *From File*... button in the Background Photo list and select the image you want to use.

## 6.2.2. Background Image position

Feel free to change the position of the picture. The Position dialog box also allows you to apply the following header image settings:

- Resize header to image
- Resize image to header
- Use the original image size.

| Background Area                                                 | x      |
|-----------------------------------------------------------------|--------|
|                                                                 | +<br>P |
|                                                                 |        |
|                                                                 | •      |
| Resize header to image Resize image to header Use original size |        |
| Preview     OK     Cance                                        |        |

The background parameters can be manually adjusted in the second tab of the *"Header Options"* dialog box.

| Header Options        |                   | x         |
|-----------------------|-------------------|-----------|
| General               | Background        |           |
| Background<br>Effects | 📕 Color weight:   | 25 🔹 %    |
| Foreground Photo      | Color saturation: | 100 🔹 %   |
|                       | A Blur:           | 0 🜩 px    |
|                       | Blend mode:       | Softlight |
|                       | 🗾 JPEG quality:   | 95 🔹 %    |

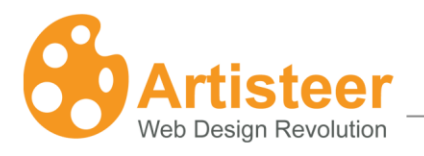

# **Properties:**

This defines the basic settings of the header background. Depending on the selected image, some background options may be disabled.

|                                                            | Background                                                                                                    |
|------------------------------------------------------------|----------------------------------------------------------------------------------------------------|
| Color Weight                                               | Sets the amount of the base color applied to the header image. The base color for the header is selected under Background > Effects > Color. Supported values are from 0% to 100%.                                                                                          |
| Color Saturation                                           | Specifies the base color Intensity The values range from 0 (completely unsaturated, grey) to 100% (completely saturated, full color intensity). Supported values are from 0% to 100%.                                                                                       |
| ABlur                                                      | Sets the blur radius ranging from 0 to 30 pixels. The blur effect averages all pixels within the specified radius; the larger radius leads to more blurring.                                                                                                    |
| Blend Mode<br>(Enabled only for 'Abstract'<br>backgrounds) | Sets how the header image is blended with the header color. This option<br>is enabled only for the "Abstract" background images. Supported values<br>are:<br><i>Softlight</i> – Lightens or darkens the bottom layer colors depending on the<br>colors of the header image. |
| Sachg. ourrady                                             | <ul> <li>Overlay – Blends two layers preserving the opacity, lightness and darkness of the bottom layer.</li> <li>Sets a quality level for JPEG compression. The range goes from 0 to 100%. Better image quality results in larger file size so drag the slider</li> </ul>  |

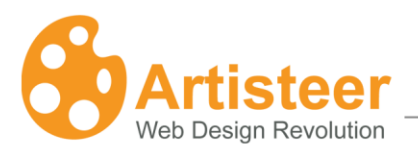

JPEG Quality

left or right to select an appropriate trade-off between file size and image quality.

### 6.2.3. Background Image Effects

You can add visual effects to the background to make your design look even more impressive and unique. Header background options include the following effects that can be applied to the header background:

- Color of the header If you select "No photo" in the Background photo list the Header will be filled with the chosen color. If you select the background image, this color will be used for image colorization.
- Image Recolor
- Glare You can insert your own glare template.
- Texture You can also insert your own texture template.
- Gradient
- Blur

| Header Options                                          |                                                                                                    |                         | x       |
|---------------------------------------------------------|----------------------------------------------------------------------------------------------------|-------------------------|---------|
| General<br>Background<br>Comparison<br>Foreground Photo | Effects Glare Transparency: Blend mode: Position: Fit: Gradient Contrast Gradient Contrast: Angle: Texture Texture Blend mode: Blend mode: | Normal<br>Left<br>Whole |         |
| V Preview                                               |                                                                                                    | OK Cancel               | Preview |

#### **Properties:**

|       | Effects                                                                                                    |
|-------|----------------------------------------------------------------------------------------------------|
| Glare | Specifies the glare settings for the header background. To enable, select any glare from the Header background > Effects > Glare. |
| 2     | Specifies the transparency of the glare image. Supported values: 0%                                                               |

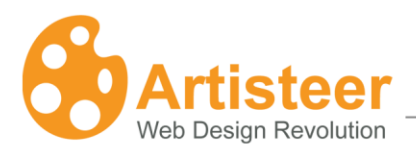

| Transparency            | (no transparency) to 100% (fully transparent).                                                                                                    |
|-------------------------|----------------------------------------------------------------------------------------------------|
|                         | Specifies how the glare blends with the underlying layer of the block.<br>Options:                                                                               |
|                         | Normal - No effect on the underlying layers.                                                                                                    |
| Blend Mode              | Soft Light - Lightens or darkens the image depending on the color of the glare Image.                                                                            |
|                         | Overlay - Blends the layers together by changing the opacity, darkness,                                                                                          |
|                         | and lightness of the glare Image.                                                                                                    |
| Position                | Specifies the position of a glare Image. Supported values: <i>Left, Center</i> and <i>Right.</i>                                                                 |
|                         | Specifies the method of fitting the image into the header area. Options:                                                                                         |
| rit                     | <i>Vertical</i> - resizes the image's height so that it fits vertically into the header area.                                                                    |
|                         | Whole - resizes the image, both vertically and horizontally, to fit                                                                                              |
|                         | completely into the header (occupy the entire header area).                                                                                                    |
| Gradient                | Specifies the gradient settings for the header area. To enable, select<br>any gradient from the Header > Background > Effects > Gradient.                        |
| Contrast                | Specifies the contrast between the starting and ending colors in the gradient. The values range from -100 (solid color) to 100% (the most gradient contrast).    |
| (Second state)<br>Angle | Specifies the angle at which the gradient is applied. The values range from -180° to 180° which allows you to select any desired direction of the gradient fill. |
| Texture                 | Specifies the glow of the foreground object. To enable, use a foreground photo on the header.                                                                    |
| Transparency            | Specifies the transparency of the header texture. Supported values: 0% (no transparency) to 100% (fully transparent).                                            |
|                         |                                                                                                    |

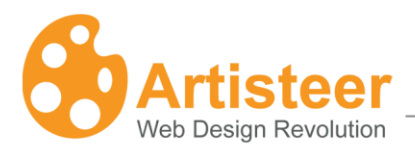

| page |
|------|
|------|

|            | Specifies how the texture blends with the underlying layers of the                                                 |
|------------|----------------------------------------------------------------------------------------------------|
|            | header. Options:                                                                                                   |
| الكلي      |                                                                                                    |
| Blend mode | Normal - No effect on the underlying layers.                                                                       |
|            | <i>Soft Light</i> - Lightens or darkens the image depending on the color of the texture image.                     |
|            | <i>Overlay</i> - Blends the layers together by changing the opacity, darkness, and lightness of the texture image. |

# 6.3. Foreground Photo

This section provides the ability to add a photo that will be complementing your header. You have the ability to choose the foreground photo from a variety of professional photos or many different types of subjects. You can also insert your own photo.

### 6.3.1. Position

Feel free to change the position of the foreground photo in the *Object Position* dialog box. Simply drag the photo to the necessary place. Also, this dialog allows you to change the size of the photo. Just move the slider or click on the *"100%"* button to apply the full size of the photo.

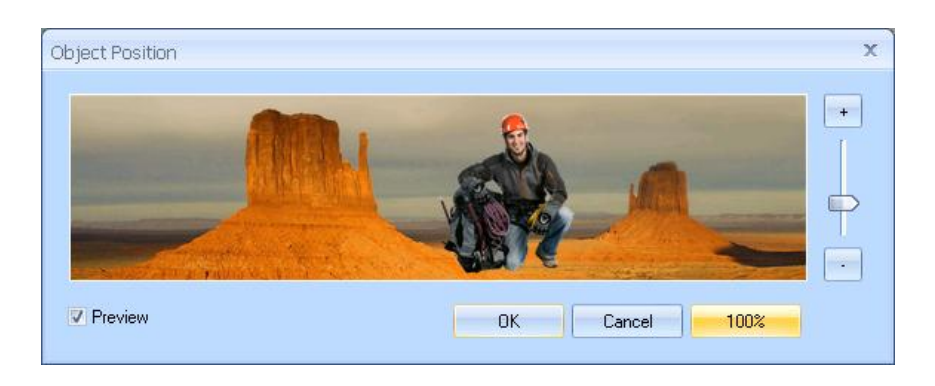

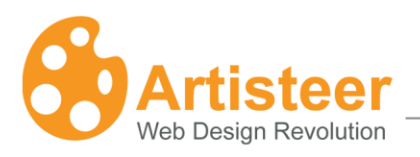

## 6.3.2. Effects

You can add visual effects to the foreground photo to make your design look even more impressive and unique. Header foreground photo options include the following effects that can be applied to the header foreground photo:

- Recolor
- Glow
- Flip

The foreground photo effects can be manually adjusted on the fourth tab of the "Header Options" dialog box.

| Header Options   |                  |   | X      |
|------------------|------------------|---|--------|
| General          | Foreground Photo |   |        |
| Effects          | I Glow size:     | Ū | 0 🔷 %  |
| Foreground Photo | Glow opacity:    |   | 30 🜲 % |

### **Properties:**

This specifies the glow of the foreground object. To enable, use a foreground photo for the header.

|              | Foreground Photo                                                                                                |
|--------------|----------------------------------------------------------------------------------------------------|
| Glow Size    | Specifies the size of the glow from the edges of the foreground object.                                         |
| Glow Opacity | Specifies the glow intensity. Supported values: 0% (fully transparent, invisible) to 100% (solid, opaque glow). |

## 6.4. Title

This section provides the ability to change the headline text and the slogan text of your design.

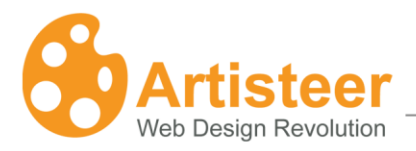

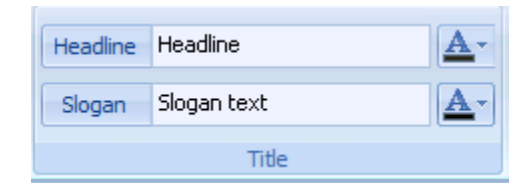

You can also specify the necessary font options:

- Color
- Font Family
- Font Style
- Font Size

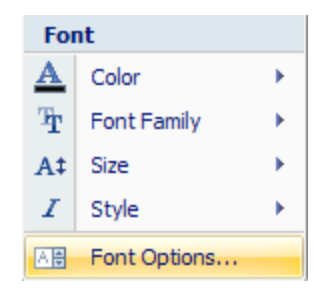

Clicking the "Font Options..." button opens the Header Logo Name/Slogan dialog box where you can adjust the font settings like:

- Font Family
- Font Style
- Font Size (in pixels)
- Effects
- Character Spacing

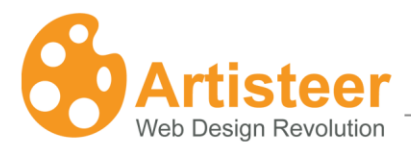

| Font Family +Headings Arial (Headings) Arial (Content) Arial Black Comic Sans MS Courier New Georgia Effects | Font Style<br>Bold<br>(Default Style)<br>Regular<br>Italic<br>Bold<br>Bold Italic | Font Size (px)  26  14  16  18  20  22  24  26 |
|----------------------------------------------------------------------------------------------------|-----------------------------------------------------------------------------------|------------------------------------------------|
| A Underline A Small<br>A Overline A A A A A A A A A A A A A A A A A A A                                      | Caps<br>os<br>By: D                                                               | efault 🔶 px                                    |
|                                                                                                    | ′yGgLlJj                                                                          |                                                |

# 6.5. Title Style

This section provides the ability to change the title style settings to complete your title. The title style section includes the following functions:

• Position - simply drag the title to the desired place:

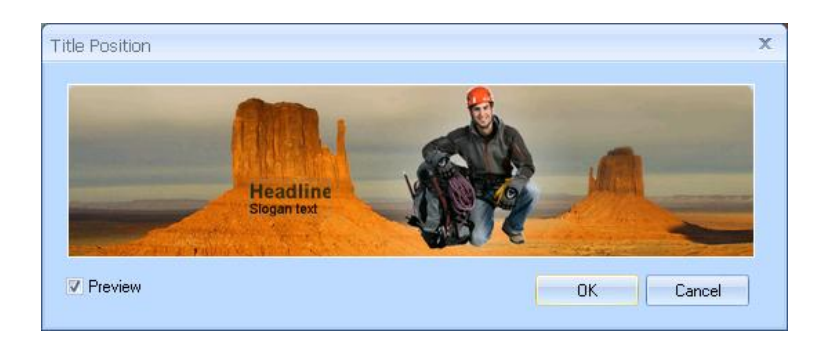

- Size
- Align

# 7. Menu

Web Design Revolution

The Menu tab is used to control the position and appearance of the main navigation menu. It consists of the menu bar and the menu items. It can be implemented as a standard website menu or in the form of tabs or menu buttons.

| 3      | P 🛃         | 🗳 Undo 🖓 Redo 🛛 | 🙀 Export 🔹 | ) =        |                   |          | l         | Untitled - / | Artisteer 2 S                                                      | tandard E | Edition                                                          |      |
|--------|-------------|-----------------|------------|------------|-------------------|----------|-----------|--------------|--------------------------------------------------------------------|-----------|------------------------------------------------------------------|------|
| •      | Ideas       | Colors & Fonts  | Layout     | Background | Sheet             | Header   | Menu      | Articles     | Blocks                                                             | Buttons   | Footer                                                           |      |
| Sugges | )<br>t Menu | A B             | A          | B          | ↑<br>↓<br>Styling | Menu Bar | Eill 🔹    | Item         | <ul> <li>▲ Fill ▼</li> <li>▲ Border ▼</li> <li>▲ Text ▼</li> </ul> | Subitem   | <ul> <li>▲ Fill ▼</li> <li>▲ Border</li> <li>▲ Text ▼</li> </ul> | r *  |
| Ide    | as          |                 | Menu Style | s          | la la             | Men      | u Bar 🛛 🛛 | i I          | tem 🕞                                                              | Sub       | oitem                                                            | - Ga |

# 7.1. Menu Styles.

You can change the overall style of the menu buttons including the shape, coloring, borders and spacing between the items. Using the styling option, you can change the following settings:

- Shape
- Margin
- Distance
- Separator

There are margin and distance options available for adjustments to the menu layout.

| Menu Options                                |                                    |            | x                |
|---------------------------------------------|------------------------------------|------------|------------------|
| Menu Bar<br>Menu Bar<br>Menu Bar<br>Subitem | Layout<br>b Margin:<br>t Distance: | - <b>[</b> | 3 🔹 рх<br>6 🗣 рх |
| Properties:                                 |                                    |            |                  |
|                                             | Layout                             |            |                  |
|                                             |                                    |            |                  |

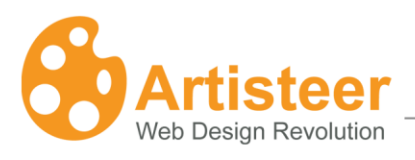

| ta<br>Margin  | Specifies the space around the menu. Supported values: 0 to 20 pixels.                        |
|---------------|-----------------------------------------------------------------------------------------------|
| g.            | Please note: For the Tabbed Menu the top margins look doubled, as the menu is bottom-aligned. |
| T<br>Distance | Specifies the horizontal distance between menu items. Supported values: 0 to 30 pixels.       |

# 7.2. Menu Bar

Refine the navigation bar further by choosing the overall gradient, border width, color and fill effect.

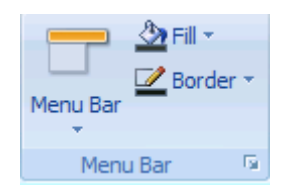

The "Menu Options" dialog box allows you to adjust gradient and border settings. Just click on the "Gradient Options..." or "More Borders..." button in the appropriate list.

| Menu Options     |                    |   | х             |
|------------------|--------------------|---|---------------|
| E Layout         | Menu Bar           |   |               |
| Menu Bar         | Border width:      |   | 1 <b>A</b> py |
| Ttem             |                    | _ | • • Po        |
| <b>W</b> Subitem | Gradient contrast: |   | 0 💠 %         |

## **Properties:**

|                   | Menu Bar                                                                                                    |
|-------------------|----------------------------------------------------------------------------------------------------|
| D<br>Border width | Specifies the width of the menu borders. Supported values: 0 to 5 pixels. To enable, select any border for the menu bar.                                 |
|                   | Specifies the contrast between the starting and ending colors in the menu bar gradient. Supported values: -100% (solid color) to 100% (the most contrast |

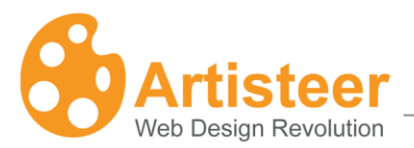

| Gradient contrast | gradient). To enable, select any gradient from the Menu Bar > Gradient list. |
|-------------------|------------------------------------------------------------------------------|
|                   |                                                                              |

## 7.3. Item

This section provides the ability to choose how individual items of the navigation bar should look when you hover over or click on them.

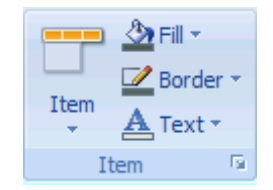

This section includes the following functions:

- Set the Size, Radius and Gradient values for the menu Items by clicking on the "Item" button.
- Adjust Border settings.
- Change color and text parameters.

If the default settings do not meet your needs, you can use the "Menu Options" dialog box to adjust the option settings.

| Menu Options |                       |    | х       |
|--------------|-----------------------|----|---------|
| E Layout     | Item                  |    |         |
| Menu Bar     | 🗍 Horizontal padding: | -0 | 8 🌲 рх  |
| P Subitem    | I Vertical padding:   |    | 6 🜲 рх  |
|              | 🗾 Radius:             |    | 100 🌲 % |
|              | 🔲 Border width:       |    | 1 🌲 рх  |
|              | Gradient contrast:    |    | 0 🔹 %   |

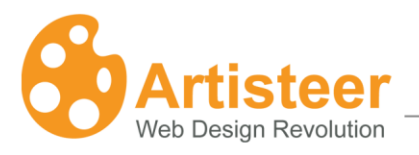

# **Properties:**

|                    | Item                                                                            |
|--------------------|---------------------------------------------------------------------------------|
|                    | Specifies the horizontal distance between the item text and item borders.       |
| Horizontal padding | Supported values: 0 to 50 pixels.                                               |
| I                  | Specifies the top and bottom padding of the menu items. Supported values: 0     |
| Vertical padding   | to 50 pixels.                                                                   |
|                    | Specifies the corner radius of the menu item. Supported values: 0 to 100%.      |
| Radius             |                                                                                 |
|                    | Specifies the width of the menu item borders. Supported values: 0 to 5 pixels.  |
| Border width       | This option is disabled when the menu items have no borders.                    |
|                    | Specifies the contrast between the starting and ending colors in the item       |
|                    | gradient. Supported values: -100 (solid color) to 100% (the most contrast       |
|                    | gradient). To enable, select any Gradient from the Menu > Item > Gradient list. |
| Gradient contrast  |                                                                                 |

# 7.4. Sub Item

This section covers the ability to control the appearance of items in submenus. You can change the following options:

- Gradient and Size in the sub item list
- Fill
- Border
- Text

If the default settings don't meet your needs, use the "Menu Options" dialog box to adjust the option settings.

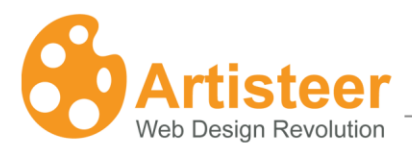

| Me | nu Options           |                       |   | Х      |
|----|----------------------|-----------------------|---|--------|
|    | P Layout             | Subitem               |   |        |
|    | P Menu Bar<br>P Item | 🗒 Horizontal padding: |   | 5 🌲 рх |
|    | Subitem              | I Vertical padding:   |   | 5 🔷 рх |
|    |                      | Border width:         | Ū | 0 🜲 рх |
|    |                      | Gradient contrast:    | · | 0 🔷 %  |

### **Properties:**

These will allow you to specify the submenu options. *Please note:* The options are disabled if "No Submenus" is selected in the Sub Item list > Level. Also note that the Gradient contrast option is disabled if "No gradient" is selected in the Sub Item list > Gradient.

|                        | Subitem                                                                                                    |
|------------------------|----------------------------------------------------------------------------------------------------|
| Horizontal padding     | Specifies the horizontal distance in the sub item drop-down list in pixels.<br>Supported values: 0 to 50 pixels.                                                                                                    |
| IC<br>Vertical padding | Specifies the top and bottom padding of the menu sub items. Supported values: 0 to 50 pixels.                                                                                                    |
| Border width           | Specifies the width of the sub item borders. Supported values: 0 to 5 pixels.                                                                                                    |
| Gradient contrast      | Specifies the contrast between the starting and ending colors in the sub item gradient. Supported values: -100 (solid color) to 100% (the most contrast gradient). To enable, select any Gradient from the Menu > Sub item > Gradient list. |

# 8. Articles

The Article tab provides the ability to control the look of the article. You can choose the article shape (blockless or in-block), format the text option, or change the article header and footer.

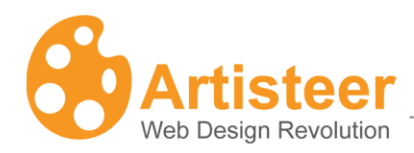

| S P                       | 📙 📭 Undo  | ∩ Redo    | 🙀 Export 🔹 | <b>•</b> |                             |        |                                      | Untitled -                            | Artisteer | 2 Standard             | Edition |              |
|---------------------------|-----------|-----------|------------|----------|-----------------------------|--------|--------------------------------------|---------------------------------------|-----------|------------------------|---------|--------------|
| Jde 🔮                     | eas Color | s & Fonts | Layout     | Backgrou | nd Sheet                    | Header | Menu                                 | Articles                              | Blocks    | Buttons                | Footer  |              |
| Suggest<br>Article Design |           |           |            | Styling  | ┋╸╝┿╸Ì┇═╸<br><u>ヽ</u> ═╴═╶╛ |        | Headings +<br>Hyperlink +<br>Quote + | E Bullets ▼<br>Picture ▼<br>E Table ▼ | Header    | 📅 Date 🔻<br>🔷 Author 👻 | Footer  | ▷ Category ▼ |
| Ideas                     |           | Shape     |            | G.       | Text Formattin              | ng     | Other Ele                            | ements                                | He        | eader                  |         | Footer       |

## 8.1. Shape

In this section, you can choose the article content shape (blockless or in-block) and use the styling button to change the following style options:

- Content
  - o Margin
  - o Text Padding
- Shape
  - Fill
  - o **Border**
  - Radius
- Effects
  - o Shadow

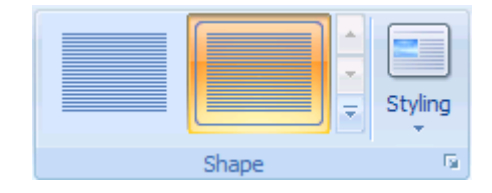

### 8.1.1. Shape

If the default settings do not meet your requirements, you can use the "Articles Options" dialog box to customize the settings. To get to the required section of the article options, click on the "More..." button, for example "More Padding..." below any list.

page

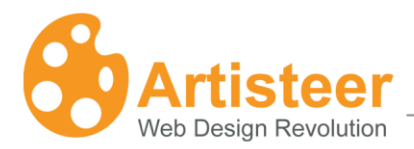

| Article Options    |               |    | x       |
|--------------------|---------------|----|---------|
| Shape              | Shape         |    |         |
| ■ Shadow E Bullets | 15 Margin:    |    | 10 🌲 рх |
|                    | 🛅 Padding:    |    | 10 💠 рх |
|                    | 🗾 Radius:     | -0 | 6 🌲 рх  |
|                    | Border width: |    | 1 🌲 рх  |

## **Properties:**

|                 | Shape                                                                                                    |
|-----------------|----------------------------------------------------------------------------------------------------|
| Margin          | Specifies the margin of the article content in pixels. Supported values are: 0 to 50 pixels.                                                                                                    |
| 15<br>Padding   | Specifies the padding of the article text in pixels. Supported values: 0 to 50 pixels.                                                                                                    |
| Radius          | Specifies the corner radius of the in-block content in pixels. Supported values: 0 to 40 pixels.                                                                                                |
| Border<br>Width | Specifies the border width of the in-block content in pixels. Supported values: 0 to 10 pixels. 0 corresponds to "Without Border". This option is only available if you use the in-block shape. |

#### 8.1.2. Shadow

Clicking on the *"More Shadows…"* button in the styling > Shadow list opens the "Article Options" dialog box where you can adjust shadow options.

| Article Options |            |             | х      |
|-----------------|------------|-------------|--------|
| Shape           | Shadow     |             |        |
| Shadow          | I Size:    | <b>—</b> —— | 0 🌲 рх |
| • buildes       | 🌏 Opacity: | Ŭ           | 0 💠 %  |
|                 | Distance:  | Ū           | 0 💠 рх |
|                 | ) Angle:   |             | 45 🜲 * |

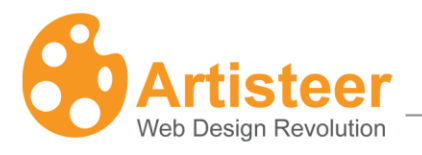

## **Properties:**

Please note: The shadow options are available only for the in-block shape.

|             | Shadow                                                                                                    |
|-------------|----------------------------------------------------------------------------------------------------|
| ت<br>Size   | Specifies the shadow size of the article block in pixels. Supported values: 0 to 20 pixels.                           |
| Opacity     | Specifies the shadow opacity of the article block. Supported values are: 0 to 100%.                                   |
| Distance    | Specifies the offset distance of the shadow in pixels. Supported values: 0 to 20 pixels, where 0 indicates no offset. |
| ()<br>Angle | Specifies the angle at which the shadow is dropped from the article block. Supported values: -180° to 180°.           |

# 8.2. Text Formatting

This section allows you to change the text format options like:

- Margin Left
- Margin Right
- Line Height
- Character Spaying
- Font Options
- Align

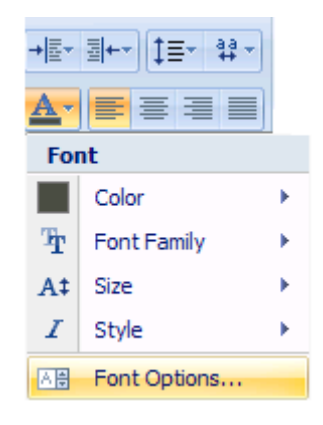

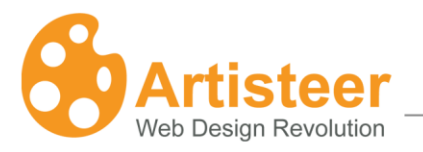

Clicking on the *"Font Options..."* button opens the article content-text option dialog where you can adjust such font settings like:

- Font Family
- Font Style
- Font Size (in pixels)
- Effects
- Character Spacing

| Font Family                                                                                                    |       | Font Style                                                                                  | Font Size (px)                                                                            |
|----------------------------------------------------------------------------------------------------|-------|---------------------------------------------------------------------------------------------|-------------------------------------------------------------------------------------------|
| +Content  (Default Font)  Arial (Headings)  Arial (Content)  Arial Back Contic Sans MS Courier New  Effects  A     Underline  A | Small | Regular<br>(Default Style)<br>Regular<br>Italic<br>Bold<br>Bold Italic<br>Caps<br>35<br>By: | 12         (Default Size)         8         9         10         11         12         13 |
|                                                                                                    | AaBb  | YyGgLlJj                                                                                    |                                                                                           |

You can also modify the paragraph setting including:

- Alignment
- Indentation
- Spacing

Just click on the "More options..." button in the appropriate text formatting list.

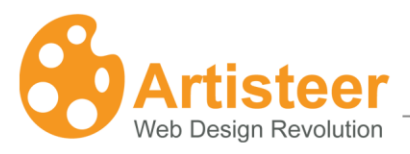

|           |                                                                                         | -                    |                               |      |                           |                                             | ~ |
|-----------|-----------------------------------------------------------------------------------------|----------------------|-------------------------------|------|---------------------------|---------------------------------------------|---|
| Artio     | tle Content -                                                                           | - Tex                | t                             |      |                           |                                             | ~ |
| F         | ont Paragra                                                                             | aph                  |                               |      |                           |                                             |   |
|           |                                                                                         |                      |                               |      | _                         |                                             |   |
|           | Alignment:                                                                              | ≣                    | Justify                       | -    |                           |                                             |   |
| Ir        | ndentation: —                                                                           |                      |                               |      |                           |                                             |   |
|           | Left Side:                                                                              | →≣                   | Default                       | *    | рх                        | Indent First Line:                          |   |
|           | Right Side:                                                                             | ≣+                   | Default                       | \$   | рх 🏣                      | Default A                                   |   |
|           |                                                                                         |                      |                               |      |                           |                                             |   |
| S         | pacing: ——                                                                              |                      |                               |      |                           |                                             |   |
|           | Before:                                                                                 | I                    | Default                       | +    | рх                        | Line Specing:                               |   |
|           | After:                                                                                  | Ē                    | Default                       | +    | px t≡                     | Default                                     |   |
|           | Word:                                                                                   | AV                   | Default                       | \$   | px -                      |                                             |   |
|           |                                                                                         |                      |                               |      |                           |                                             |   |
| P         | review                                                                                  |                      |                               |      |                           |                                             |   |
|           | Paia giaph Paia gi<br>Paia giaph Paia gi                                                | гарћ Раз<br>гарћ Раз | ո graph Para graph<br>a graph | Раза | բորև Բուս բորև Բուս բորևF | Раза քյարև Раза քյարև Раза քյարև Раза քյարև |   |
| Ρετο στολ |                                                                                         |                      |                               |      |                           |                                             |   |
|           |                                                                                         |                      |                               |      |                           |                                             |   |
|           | Ρατα φαγίε Ρατα φαγίε Ρατα φαγίε Ρατα φαγίε Ρατα φαγίε Ρατα φαγίε Ρατα φαγίε Ρατα φαγίε |                      |                               |      |                           |                                             |   |
|           |                                                                                         |                      |                               |      |                           |                                             |   |
|           | Preview                                                                                 |                      |                               |      |                           | OK Cance                                    |   |
|           |                                                                                         |                      |                               |      |                           |                                             |   |

# 8.3. Other elements

This section provides the ability to control the look of the following article elements:

- Headings
- Hyperlink
- Quote
- Bullets
- Picture
- Table

| Headings - 🗄 Bullets    | + |  |  |
|-------------------------|---|--|--|
| 📟 Hyperlink 👻 🌄 Picture | + |  |  |
| 💔 Quote 🐐 🔠 Table 🕈     | - |  |  |
| Other Elements          |   |  |  |

You can change the font options, quote style, bullets picture, table border settings or picture border settings to make your article more unique.
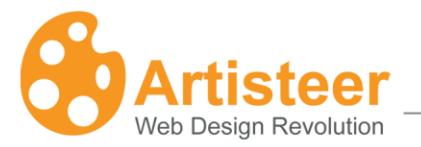

Clicking on the *"Font Options..."* button in the appropriate element list (Headings, Hyperlink, and Quote) will open the Article Content Option dialog box where you can adjust font and paragraph (for headings and quote) settings.

It is worth mentioning the **Bullets** elements. You can choose a picture from the variety of included images or insert your custom image. You can also change the color of the bullet.

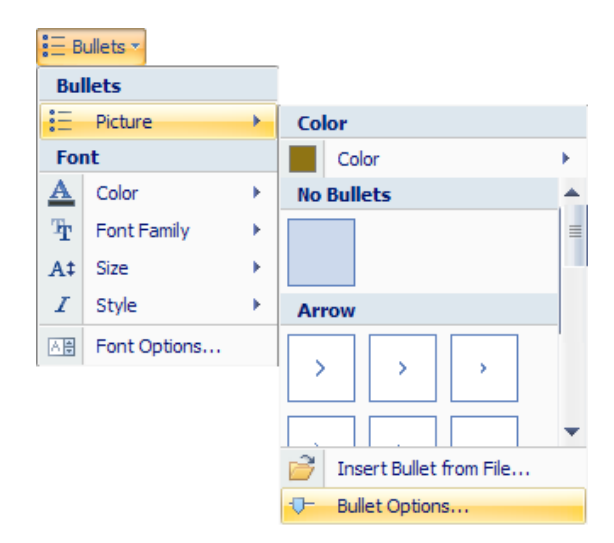

Clicking on the "Bullet Option..." button will open the Article Option Dialog box where you can change the offset and re--coloring options of the bullets.

| Article Options                           |                         |                          | x                 |
|-------------------------------------------|-------------------------|--------------------------|-------------------|
| Shape<br>Shadow<br>Bullets<br>Properties: | Bullets<br>E Offset:    | Yes                      | 14 🜩 px           |
|                                           | Bullets                 |                          |                   |
| Specifies th                              | ne indent between the b | bullet and the list text | . Supported value |

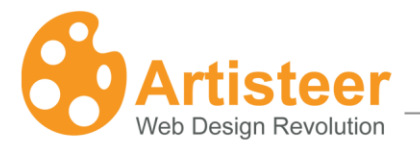

To finish your list configuration, you can change the font options of the text in the list. Just click on the *"Font Option..."* button and adjust the font and paragraph settings in the Article Content – List dialog box.

| rticle Content - List                                                                                                    |                                                                                                    | ×                                                 |
|----------------------------------------------------------------------------------------------------|----------------------------------------------------------------------------------------------------|---------------------------------------------------|
| Font Family +Content Arial (Headings) Arial (Content) Arial Black Comic Sans MS Courier New Georgia Effects A  Underline A  Small A  Overline A  All Cap Font Preview | Font Style<br>(Default Style)<br>(Default Style)<br>Regular<br>Italic<br>Bold<br>Bold Italic<br>Caps<br>ps<br>By: [ | Font Size (px) 12 8 9 10 11 12 13 14 Default   px |
| AaBb                                                                                                    | YyGgLlJj                                                                                                    |                                                   |
| ✓ Preview                                                                                                    |                                                                                                    | OK Cancel                                         |

# 8.4. Header and Footer

You can customize the article header and footer, adjust style, text, and headline by choosing icons from the predefined pictures or by using your own images.

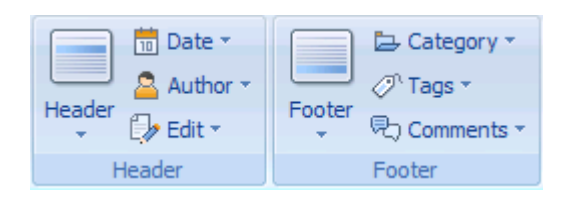

You can change the date, author, and edit icons located in the article header section and the category tags and comments icons located in the article's footer.

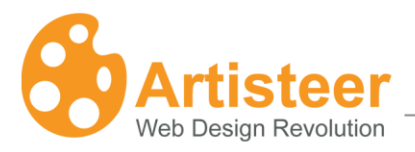

| 🔟 Date 🔻    |     |
|-------------|-----|
| Display     |     |
| Show Date   |     |
| Color       |     |
| Icon Color  | •   |
| No Icon     |     |
|             |     |
| Classic     | _ = |
| 17 21 12 10 |     |
| (10)        |     |
| Other       |     |
|             |     |
|             | -   |

# 9. Blocks

Blocks are the individual components that make up the content of the page. Things located in the blocks include links, bookmarks, search boxes and the overall postings of the page.

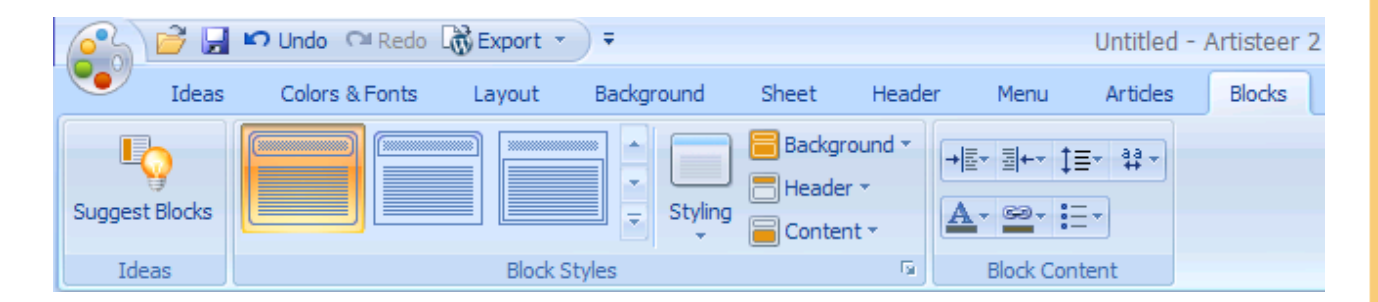

# 9.1. Block Styles.

The block style options allow you to choose how you want blocks to be contained. Maybe you want the content underneath a block to fall within a border or any other number of design combinations.

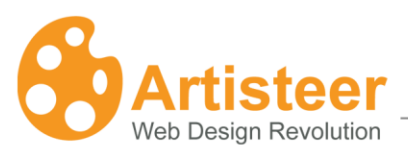

## 9.1.1. Styling

The styling option provides the ability to change the block spacing, alter the distance between blocks, or make the blocks more rounded by changing the radius value.

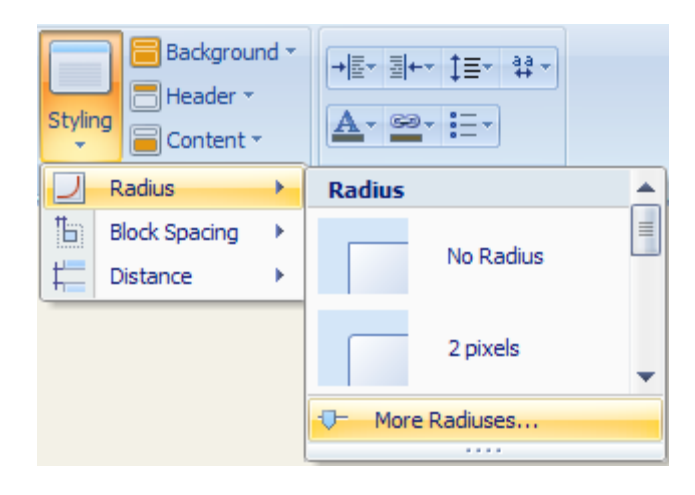

Clicking on the *"More...."* buttons in the styling lists will open the Block Option dialog box where you can adjust layout options.

| Block | : Options            |                 |   | х     |
|-------|----------------------|-----------------|---|-------|
|       | Layout               | Layout          |   |       |
|       | Background<br>Shadow | 🗾 Radius:       |   | 10 рх |
|       | Header               | Blocks Spacing: |   | 10 рх |
|       | Content              | Listance:       | · | 15 рх |

| Layout        |                                                                             |  |  |  |
|---------------|-----------------------------------------------------------------------------|--|--|--|
|               | Specifies the radius of block corners. Supported values: 0 to 40 pixels. To |  |  |  |
| Radius        | enable, select any blocked style from the "Block Styles" list.              |  |  |  |
| Ťb)           | Specifies the spacing around blocks in pixels. Supported values: 0 to 40    |  |  |  |
| Block spacing | pixels.                                                                     |  |  |  |

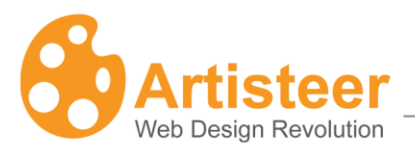

| L_       | Specifies the vertical distance between the header and body sections of the |
|----------|-----------------------------------------------------------------------------|
| Distance | block. To enable, select any blocked style from the "Block Styles" list.    |

### 9.1.2. Background

If your template allows it, you can change the background color and border of the blocks as well as apply different effects to your blocks.

| B              | Background → B+ B++ 1=+ 33+ |   |               |   |  |
|----------------|-----------------------------|---|---------------|---|--|
| Lay            | out                         |   |               |   |  |
| Б              | Inner Padding               | • | Padding 4     |   |  |
| Sha            | аре                         |   |               | = |  |
| <u>گ</u>       | Fill                        | • | No Padding    |   |  |
| $\blacksquare$ | Border                      | • |               |   |  |
| Effe           | ects                        |   | 1 pivels      |   |  |
|                | Gradient                    | • | 1 pixels      |   |  |
|                | Texture                     | • | More Paddings |   |  |
|                | Shadow                      | • |               |   |  |

Clicking on the *"More......"* buttons will open a Block options dialog box.

| Block Options |                    |           | x      |
|---------------|--------------------|-----------|--------|
| Layout        | Background         |           |        |
| Shadow        | 🛅 Padding:         |           | 7 🚖 рх |
| Header        | Border width:      |           | 1 💠 рх |
|               | Gradient contrast: |           | 0 💠 %  |
|               | Texture            |           |        |
|               | 🗾 Transparency:    |           | 50 🌲 % |
|               | 😹 Blend mode:      | Softlight | Ψ.     |

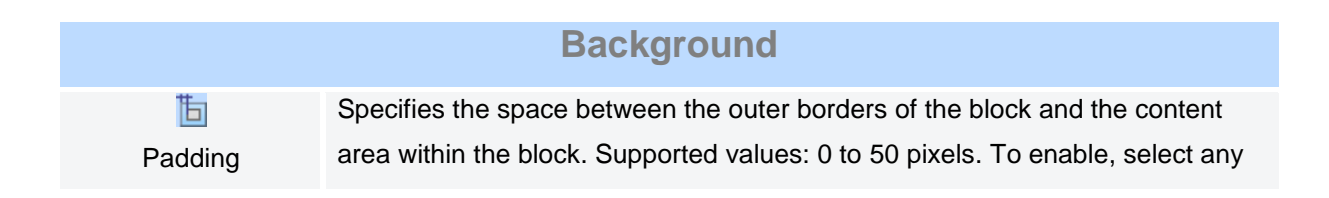

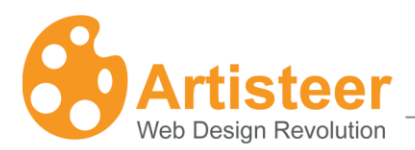

|                   | blocked style from the "Block Styles" list.                                    |
|-------------------|--------------------------------------------------------------------------------|
|                   | Specifies the block border width. Supported values: 0 to 10 pixels. To enable, |
| Border width      | select any blocked style from the "Block Styles" list.                         |
|                   | Specifies the luminance difference between the starting and ending colors of   |
| _                 | the gradient. Supported values: -100 (solid color) to 100% (the most contrast  |
|                   | gradient). To enable, select any Gradient from Blocks > Block Styles >         |
| Gradient contrast | Background > Gradient list.                                                    |
| Toyturo           | Specifies the background texture options. To enable, select any texture from   |
| Texture           | Blocks > Block Styles > Background > Texture list.                             |
|                   | Specifies the transparency of the background texture. Supported values: 0      |
| Transparency      | (fully opaque) to 100% (fully invisible).                                      |
|                   | Specifies how the texture blends with the underlying layer of the block.       |
|                   | Options:                                                                       |
|                   | Normal - No effect on the underlying layers.                                   |
|                   | Soft Light - Lightens or darkens the image depending on the color of the       |
| Blend mode        | texture image.                                                                 |
|                   | Overlay - Blends the layers together by changing the opacity, darkness, and    |
|                   | lightness of the texture image.                                                |

If you selected a template with a shadow effect, the shadow option provides the ability to change size, angle and opacity of the block shadow as well as indicate the distance between the shadow and the block borders. To accomplish this, just click on the "More Shadow..." button in the Background -> Effects -> Shadow list.

| Block Options     |            |   | x      |
|-------------------|------------|---|--------|
| Layout            | Shadow     |   |        |
| Background Shadow | I Size:    |   | 2 🌲 рх |
| Header            | 🔜 Opacity: | · | 35 🜲 % |
|                   | listance:  |   | 1 🔷 рх |
|                   | ) Angle:   |   | 45 🜲 * |

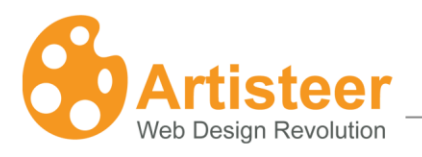

# **Properties:**

You can also alter and specify the shadow options. The options are disabled for no-block styles selected in the "Block Styles" list.

|                                                                                                    | Shadow                                                                                            |
|----------------------------------------------------------------------------------------------------|---------------------------------------------------------------------------------------------------|
| i<br>Size                                                                                                    | Specifies the shadow thickness. Supported values: 0 to 20 pixels.                                 |
| <b>₽</b> ⊴<br>Opacity                                                                                                    | Specifies the shadow opacity. Supported values: 0 (fully transparent) to 100% (fully opaque).     |
| Distance                                                                                                    | Specifies the shadow offset in pixels. Supported values: 0 to 20 pixels.                          |
| (Second second s | Specifies the shadow angle starting from the edges of the block. Supported values: -180° to 180°. |

## 9.1.3. Header

Each block has an individual header. You can choose how you want that header to look. You can change the header color as well as the font and color of the text. You can even choose an icon from a variety of proposed icons or insert your own custom icon image.

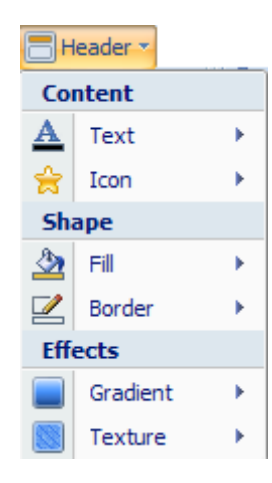

You can add gradient and texture effects to the block header. Both options can be further customized in the Block Options dialog. You can also add a custom texture to the block header.

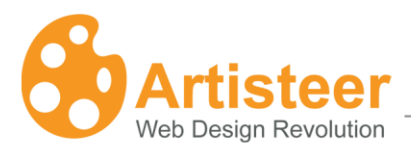

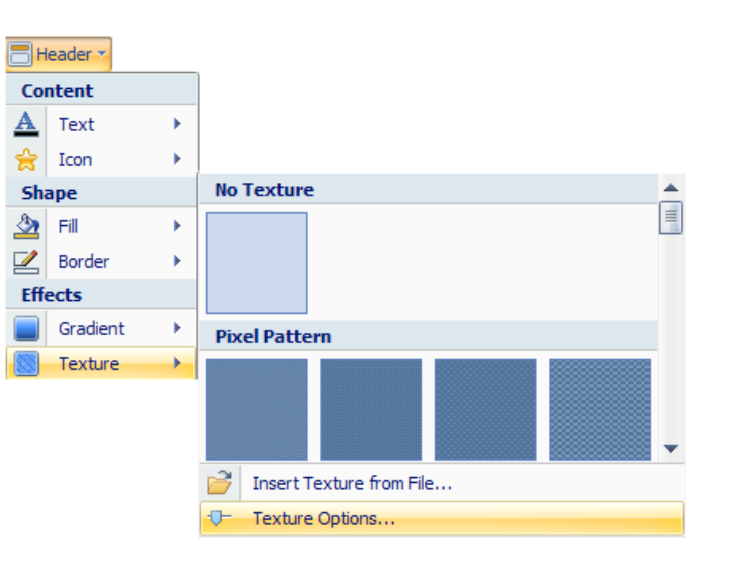

Clicking on the "Texture Options..." or "Gradient Options..." in the appropriate list will open the Block Option dialog box where you can adjust the effects settings.

| Block Options                  |                       |           | x      |
|--------------------------------|-----------------------|-----------|--------|
| Layout<br>Background<br>Shadow | Header Border width:  | <b></b>   | 0 🌲 px |
| Content                        | Texture Transparency: | Softlight | 30 🔹 % |

|                   | Header                                                                                                    |
|-------------------|----------------------------------------------------------------------------------------------------|
| Border width      | Specifies the width of the block header border. Supported values: 0 to 10 pixels.<br>To enable, select any with-header style from the "Block Styles" list.                                                                           |
| Gradient contrast | Specifies the contrast between the starting and ending colors in the gradient.<br>Supported values: -100 (solid color) to 100% (the most contrast gradient).<br>To enable, select any gradient from Blocks > Block Styles > Header > |

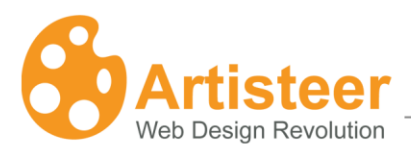

|                 | Gradient list.                                                                                                    |
|-----------------|----------------------------------------------------------------------------------------------------|
| Toyturo         | Specifies the settings of the block header texture. To enable, select any                                          |
| Texture         | texture from Blocks > Block Styles > Header > Texture list.                                                        |
|                 | Specifies the transparency of the block header texture. Supported values 0                                         |
| Transparency    | (fully opaque) to 100% (fully transparent).                                                                        |
|                 | Specifies how the texture blends with the underlying layer of the block.                                           |
|                 | Supported values:                                                                                                  |
|                 | Normal - No effect on the underlying layers.                                                                       |
| 😹<br>Blend mode | <i>Soft Light</i> - Lightens or darkens the image depending on the color of the texture image.                     |
|                 | <i>Overlay</i> - Blends the layers together by changing the opacity, darkness, and lightness of the texture image. |
|                 |                                                                                                    |

### 9.1.3. Content

You can adjust the color and style of the block content as well as control the borders, text colors and hyperlinks that appear in the blocks.

| e        | Content -    |   |  |  |  |  |
|----------|--------------|---|--|--|--|--|
| Col      | Content      |   |  |  |  |  |
| Ъ        | Text Padding | • |  |  |  |  |
| Sha      | Shape        |   |  |  |  |  |
| <u>ک</u> | Fill         | • |  |  |  |  |
|          | Border       | • |  |  |  |  |
| Eff      | Effects      |   |  |  |  |  |
|          | Gradient     | • |  |  |  |  |
|          | Texture      | • |  |  |  |  |

You can also add gradient and texture effect to the block's content. Both of these options are available for customization. You can also add a custom texture template.

Clicking on the "Texture Options..." or "Gradient Options..." in the appropriate lists will open the Block Option dialog where you can adjust effects and bullets settings.

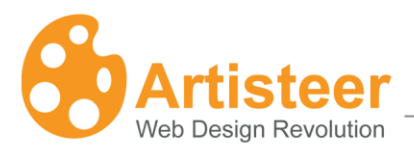

| Block Options                                       |                                                                                         |        | x      |
|-----------------------------------------------------|-----------------------------------------------------------------------------------------|--------|--------|
| Layout<br>Background<br>Shadow<br>Header<br>Content | Content <ul> <li>Padding:</li> <li>Border width:</li> <li>Gradient contrast:</li> </ul> | -0     | 7 🔷 px |
|                                                     | Texture                                                                                 | 0      | %      |
|                                                     | Blend mode:<br>Bullets<br>E Offset:                                                     | Normal | 6 🌩 px |
|                                                     | 🏠 Recoloring:                                                                           | Yes    | *      |

|                           | Content                                                                                                    |
|---------------------------|----------------------------------------------------------------------------------------------------|
| <mark>Њ</mark><br>Padding | Specifies the space between the content block borders and the content of the block. Supported values: 0 to 50 pixels.                                                                                                    |
| Border width              | Specifies the width of the content block borders. Supported values: 0 to 10 pixels.<br>To enable, select any style with inner content block from the "Block Styles" list.                                                                                   |
| Gradient contrast         | Specifies the difference in luminance between the starting and ending colors<br>in the gradient. Supported values: -100 (solid color) to 100% (the most<br>contrast gradient).<br>To enable, select any gradient from the Blocks > Block Styles > Content > |
|                           | Gradient list.                                                                                                    |
| Texture                   | Specifies the settings of the block header texture. To enable select any texture from Blocks > Block Styles > Content > Texture list.                                                                                                    |
| Z<br>Transparency         | Specifies the transparency of the content block texture. Supported values 0 (fully opaque) to 100% (fully transparent).                                                                                                    |
|                           | Specifies how the texture blends with the underlying layer of the block.<br>Supported values:<br><i>Normal</i> - No effect on the underlying layers.                                                                                                    |

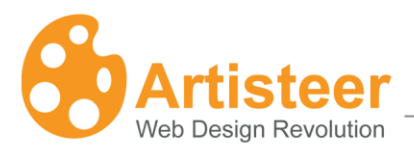

| Blend mode | Soft Light - Lightens or darkens the image depending on the color of the          |
|------------|-----------------------------------------------------------------------------------|
|            | texture image.                                                                    |
|            | Overlay - Blends the layers together by changing the opacity, darkness, and       |
|            | lightness of the texture image.                                                   |
| Bullets    | Specifies the Bullet Properties.                                                  |
| =          | Specifies the indent between the bullet and the list text. Supported values: 0 to |
| Offset     | 20 pixels.                                                                        |
| 2          | Specifies whether the bullets should be re-colored.                               |
| Recoloring |                                                                                   |

# 9.2. Block Content

This section allows you to change the settings like:

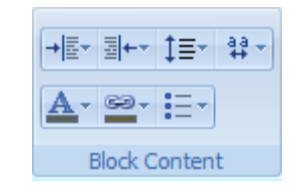

- Margin Left
- Margin Right
- Line Height
- Character Spaying
- Font Options
- Link Options
- Bullets

You can also modify the **font** settings of the block content according to your needs.

page

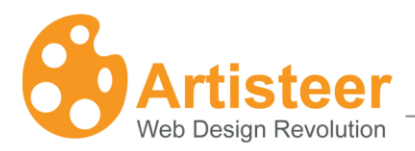

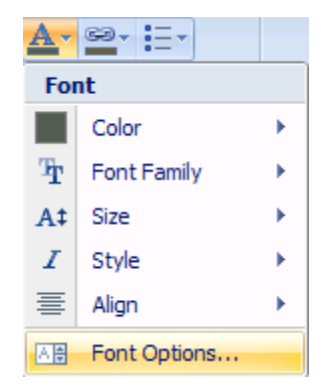

Clicking on the *"Font Options..."* button will open the Article Content-Text options dialog box where you can adjust such font settings like:

- Font Family
- Font Style
- Font Size (in pixels)
- Effects
- Character Spacing

|                                                                                                    | Font Style                                                                           | Font Size (px)                                              |    |
|----------------------------------------------------------------------------------------------------|--------------------------------------------------------------------------------------|-------------------------------------------------------------|----|
| +Content<br>Arial (Headings)<br>Arial (Content)<br>Arial Content)<br>Arial Black<br>Comic Sans MS<br>Courier New<br>Georgia<br>Effects<br>A Duderline<br>A Duderline<br>A Diverline<br>A Strikeout<br>Character Spacing<br>Spacing: # Normal<br>End Provise | Regular<br>(Default Sty<br>Regular<br>Bold<br>Bold Italic<br>Simall Caps<br>All Caps | l2<br>8<br>9<br>10<br>11<br>13<br>13<br>14<br>By: Default ◆ | px |
| ,                                                                                                    | AaBbYyGgLIJj                                                                         |                                                             |    |

You can also alter the following paragraph settings:

• Alignment

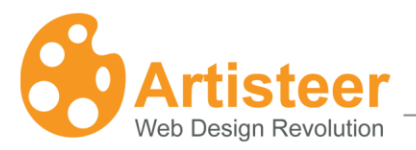

- Indentation
- Spacing

Just click on the "More options..." button in the appropriate text formatting list.

| в | locks - Text                                                                                                    | x |
|---|----------------------------------------------------------------------------------------------------|---|
|   | Font Paragraph                                                                                                    |   |
|   | Alignment:                                                                                                    |   |
|   | Indentation:                                                                                                    |   |
|   | Left Side: →Ē <b>Default                                    </b>                                                                              |   |
|   | Spacing:                                                                                                    |   |
|   | Before: The Default 🗢 PX Line Spacing:                                                                                                    |   |
|   | After:                                                                                                    |   |
|   | Word: 🕂 Default 🌩 px                                                                                                    |   |
|   | Preview                                                                                                    |   |
|   | Paragraph Paragraph Paragraph Paragraph Paragraph Paragraph ParagraphParagraph Paragraph Paragraph Paragraph<br>Paragraph Paragraph Paragraph |   |
|   | Paragraph Paragraph Paragraph Paragraph Paragraph Paragraph Paragraph Paragraph Paragraph Paragraph Paragraph<br>Paragraph                    |   |
|   | Paragraph Paragraph Paragraph Paragraph Paragraph Paragraph Paragraph                                                                         |   |
|   |                                                                                                    |   |
| [ | Preview     OK     Cancel                                                                                                    |   |

You can also modify **link** parameters or visited and hovered link font settings just by clicking on the *"Font options..."* button in the appropriate Link list.

| 60 <b>.</b> | * <u></u>    |   |
|-------------|--------------|---|
| GÐ          | Link         | ► |
| 9           | Visited Link | ► |
| B           | Hovered Link | ► |

To complement your Block you can change the **bullets** parameters.

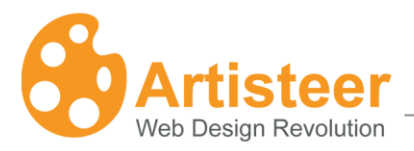

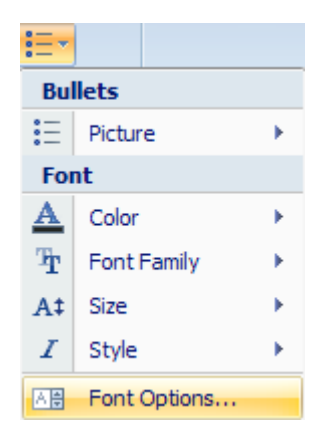

# 10. Buttons

The Buttons tab is used to choose the shape and style of the buttons.

| 3      | ) 💕 🛃 I    | 🖸 Undo 🖓 Redo  | 🙀 Export 🔹 | ) ₹        |          |        |                                    | Untitled -                             | Artisteer 2 | Standard E |
|--------|------------|----------------|------------|------------|----------|--------|------------------------------------|----------------------------------------|-------------|------------|
| •      | Ideas      | Colors & Fonts | Layout     | Background | Sheet    | Header | Menu                               | Articles                               | Blocks      | Buttons    |
| Sugges | st Buttons | Button         | Button     | Button     | ÷<br>₹ S | hape   | adient * 🔔<br>rder * 🗹<br>adow * 🗛 | Fill Color +<br>Border Color<br>Text + | •           |            |
| I      | deas       |                |            | Butto      | n        |        |                                    |                                        | - Tai       |            |

## **Button Styles**

You can select from a wide variety of button styles. You can choose buttons with more rounded corners, something in between, or completely rectangular shape.

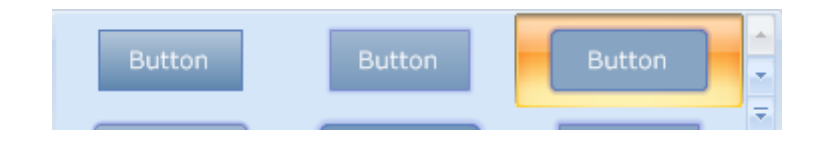

## **Button Format**

You can make finishing touches to the button as well.

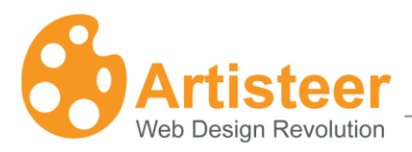

| B                       | 📕 Gradient 🔻 | 🖄 Fill Color 🔻   |
|-------------------------|--------------|------------------|
| $\overline{\mathbf{U}}$ | 🔵 Border 👻   | 🛃 Border Color 👻 |
| Shape                   | 📃 Shadow 👻   | A Text *         |
|                         |              | G.               |

The button section allows you to change the following options:

- Shape
- Gradient
- Border
- Shadow
- Fill Color
- Border Color
- Text

Artisteer provides a variety of button shape templates. Clicking on the *"Shape Option..."* button in the shape list you can adjust the shape settings. You can also adjust some effects like gradient contrast:

| Button Options |                       |                | х       |
|----------------|-----------------------|----------------|---------|
| OK Button      | Button                |                |         |
| Shadow         | 🔲 Horizontal padding: |                | 15 🜲 рх |
|                | I Vertical padding:   | -0             | 8 🜲 рх  |
|                | 🗾 Radius:             | —— <b>—</b> —— | 25 🜲 %  |
|                | Border width:         |                | 1 💠 рх  |
|                | Gradient contrast:    |                | 0 🜲 %   |

| Button             |                                                                                |  |
|--------------------|--------------------------------------------------------------------------------|--|
|                    | Specifies the horizontal distance between the button caption and button        |  |
| Horizontal padding | borders. Supported values: 0 to 50 pixels.                                     |  |
| I                  | Specifies the vertical distance between the button caption and button borders. |  |
| Vertical padding   | Supported values: 0 to 50 pixels.                                              |  |
|                    | Specifies the button corners. Supported values: 0 to 100%.                     |  |

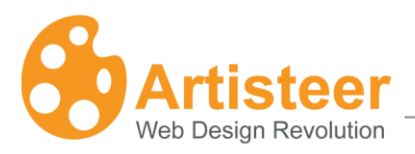

| Radius            |                                                                                                    |
|-------------------|----------------------------------------------------------------------------------------------------|
| Border width      | Specifies the width of the button borders. Supported values: 0 to 10 pixels.                                                                                     |
| Gradient contrast | Specifies the contrast between the starting and ending colors in the button gradient. Supported values: -100 (solid color) to 100% (the most contrast gradient). |
|                   | To enable, select any gradient from the Buttons > Button > Gradient list.                                                                                        |

If you add a shadow effect to your buttons you have the possibility to make custom changes in the Button Option dialog. Just click on the *"Shadow options..."* button.

| Button Options   |             |               | х      |
|------------------|-------------|---------------|--------|
| OK Button Shadow | Shadow      | -0            | 3 🔶 рх |
|                  | 🤜 Opacity:  |               | 20 🌲 % |
|                  | 🖣 Distance: | Ū             | 0 💠 рх |
|                  | ) Angle:    | —— <b>—</b> — | 45 🜩 * |

|                       | Shadow                                                                                            |
|-----------------------|---------------------------------------------------------------------------------------------------|
| ت<br>Size             | Specifies the blur size of the shadow. Supported values: 0 to 20 pixels.                          |
| <b>U</b> ⊴<br>Opacity | Specifies the shadow opacity. Supported values: 0 (fully transparent) to 100% (fully opaque).     |
| Distance              | Specifies the shadow offset in pixels. Supported values: 0 to 20 pixels.                          |
| 🕒<br>Angle            | Specifies the angle at which the shadow is cast from the button. Supported values: -180° to 180°. |

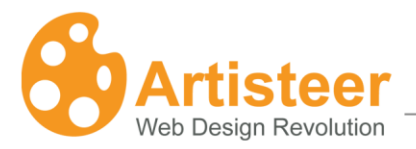

| A Text -           |                |   |
|--------------------|----------------|---|
| Colors             |                |   |
| OK                 | Button         | ► |
| <u>ok</u>          | Hovered Button | ► |
| Font               |                |   |
| $\mathbf{\bar{T}}$ | Font Family    | ► |
| A‡                 | Size           | ► |
| I                  | Style          | ► |
| Að                 | Font Options   |   |

# 11. Footer Tab

The footer tab is used to specify the style of the website's footer.

|       | Eill •<br>Gradient • | ¦≟ Align ▼<br>Ѣ Text Padding ▼ | A Text * |
|-------|----------------------|--------------------------------|----------|
| Ideas |                      | Footer Styles                  | G.       |

# 11.1 Footer Styles

The footer options include the following effects that can be applied to the footer:

- Color
- Gradient
- Texture
- Align
- Text Padding
- Text font
- Change Hyperlinks font
- RSS icon

page

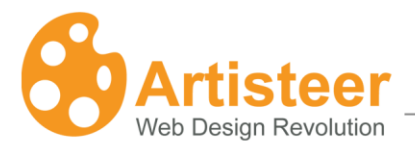

In the Footer Options dialog box you can customize effects applied to the footer.

| Footer Options |                    |        | х      |
|----------------|--------------------|--------|--------|
| Options        | Options            |        |        |
|                | b Padding:         |        | 8 🌲 px |
|                | Gradient contrast: |        | * *    |
|                | Texture            |        |        |
|                | 💹 Transparency:    |        | %      |
|                | Blend mode:        | Normal |        |
|                |                    |        |        |

|                                                                | Options                                                                                                    |
|----------------------------------------------------------------|----------------------------------------------------------------------------------------------------|
| b<br>Padding                                                   | Specifies the padding of the footer's text in pixels. Supported values: 0 to 50 pixels, where 0 means "No Padding".                                                                                                    |
| Gradient Contrast<br>(Available if a Gradient<br>is used )     | Use to increase or decrease the luminosity difference between the starting and ending color of the gradient.                                                                                                    |
| Texture Transparency     (Available if a Texture     is used ) | Specifies the texture transparency. The supported values are from 0 (fully opaque) to 100% (fully transparent, invisible texture).                                                                                                    |
| Image: Texture Blend Mode(Available if a Textureis used )      | Specifies the blend mode applied while mixing the background color and<br>texture image:Normal - No effect is applied while mixing layers;Overlay - Two layers are blended by changing the opacity, darkness, and<br>lightness of the texture.Soft Light – Changes the colors in the footer image depending on the color |

of the top layer.

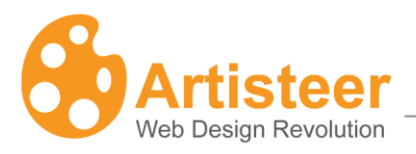

# **Troubleshooting**

### ".NET Framework is not installed" error.

Artisteer requires .NET Framework 2.0 or higher to be installed on your computer.

#### Solution

Microsoft NET Framework can be obtained and installed from: <u>http://www.microsoft.com/downloads/details.aspx?familyid=79BC3B77-E02C-4AD3-AACF-</u> A7633F706BA5&displaylang=en

### **PHP Fatal error in WordPress**

PHP Fatal error: Only variables can be passed by reference in ...\wordpress\wp-includes\query.php on line 2548. This occurs when the posts page is set to a static page different from the homepage:

#### Solution

You can either upgrade your PHP version or use the following workaround: Open the query.php and replace this code line:

\$this->queried\_object = & get\_page(get\_option('page\_for\_posts'));

With these two lines:

\$tmpPageVariable = get\_option('page\_for\_posts');
\$this->queried\_object = & get\_page(\$tmpPageVariable);

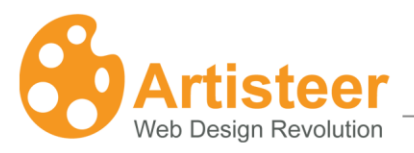

# Glossary

### CMS

A Content Management System (CMS) is a software application designed to create, edit, publish and manage website content using a simple browser-based interface. The content may include text, photos, electronic documents, music, video and other type of computer files. These systems usually provide a number of ready-made solutions and standard templates for most common applications. The main advantage of a CMS is that it requires almost no technical skills or knowledge to create the website and manage its content.

### Blog

A blog (short for "Web log") is a special type of web site with a series of entries usually posted to a single page in reverse-chronological order. Blogs are often maintained by an individual and represent the personality of the author, provide diary-type commentary, links to articles on other Web sites, descriptions of different events and social issues, or include other material such as graphics or video.

#### WordPress

WordPress is an open source blog publishing application. It is an advanced blogging tool with a focus on aesthetics, web standards, and usability. The official WordPress website is <u>http://wordpress.org</u>.

#### Joomla

Joomla is a free, open source content management system written in PHP. It is used for publishing and managing content on the web and intranets and allows you to build powerful online applications. The official Joomla website is <a href="http://www.joomla.org">http://www.joomla.org</a>.

#### Drupal

Drupal is a free software package that allows an individual or a community of users to easily publish, manage and organize a wide variety of content on a website. It is an open-source project written in PHP and distributed under the GPL. The official Drupal website is <u>http://drupal.org</u>.

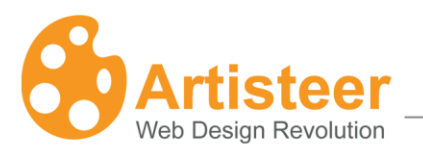

# **Visual Studio**

Visual Studio is an integrated development environment (IDE) from Microsoft. The official website is <a href="http://www.microsoft.com/visualstudio/en-us/default.mspx">http://www.microsoft.com/visualstudio/en-us/default.mspx</a>.

# CodeCharge Studio

CodeCharge Studio (CCS) is a Rapid Web Application Development Tool from YesSoftware Company. It is a software suite designed for visually creating dynamic database-driven Web applications. The official company website is <a href="http://www.yessoftware.com">http://www.yessoftware.com</a>.

### HTML

HyperText Markup Language (HTML) is the predominant markup language for web pages which provides a set of markup symbols or codes to specify the structure of documents for retrieval across the Internet using Web browser programs. HTML is written in the form of tags, surrounded by angle brackets. The document can contain links, headings, paragraphs, lists, and text supplemented with interactive forms, embedded images, and other objects.

### CSS

Cascading Style Sheets (CSS) is a style language that defines the presentation of a document written in a markup language. CSS controls the overall layout, text size, style, and formatting and other design properties to let developers separate content from design.

### RGB

RGB stands for the three primary colors of light: red, green, and blue. The combination of these colors in different proportions produces any color in the visible spectrum. The RGB system is used for representing colors on a computer display.

### HSL

HSL stands for Hue, Saturation, and Lightness. It is a method for describing colors as they are perceived by the human eye. HSL is considered a more intuitive way of dealing with color than RGB.

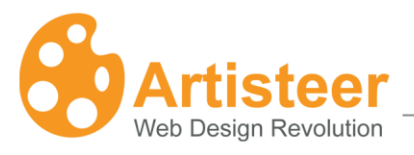

Hue corresponds to the actual color, saturation corresponds to the intensity, and luminosity corresponds to the lightness of the color.